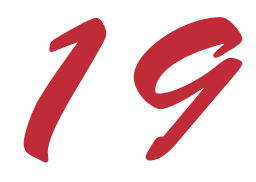

# Databases, SQL and ADO.NET

# **Objectives**

- To understand the relational database model.
- To understand basic database queries using Structured Query Language (SQL).
- To use the classes and interfaces of namespace **System.Data** to manipulate databases.
- To understand and use ADO.NET's disconnected model.
- To use the classes and interfaces of namespace **System.Data.OleDb**.

*It is a capital mistake to theorize before one has data.* Arthur Conan Doyle

Now go, write it before them in a table, and note it in a book, that it may be for the time to come for ever and ever. The Holy Bible: The Old Testament

*Let's look at the record.* Alfred Emanuel Smith

Get your facts first, and then you can distort them as much as you please.

Mark Twain

*I like two kinds of men: domestic and foreign.* Mae West

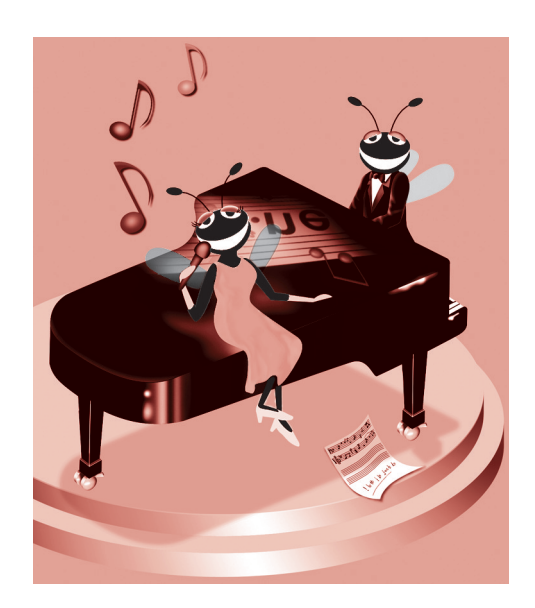

# Outline

- 19.1 Introduction
- 19.2 Relational Database Model
- 19.3 Relational Database Overview: The Books Database
- 19.4 Structured Query Language (SQL)
  - 19.4.1 Basic SELECT Query
  - 19.4.2 WHERE Clause
  - 19.4.3 ORDER BY Clause
  - 19.4.4 Merging Data from Multiple Tables: INNER JOIN
  - 19.4.5 Joining Data from Tables Authors, AuthorISBN, Titles and Publishers
  - 19.4.6 INSERT Statement
  - 19.4.7 UPDATE Statement
  - 19.4.8 DELETE Statement
- 19.5 ADO.NET Object Model
- 19.6 Programming with ADO.NET: Extracting Information from a DBMS
  - 19.6.1 Connecting to and Querying an Access Data Source
  - 19.6.2 Querying the Books Database
- 19.7 Programming with ADO.NET: Modifying a DBMS
- 19.8 Reading and Writing XML Files

Summary • Terminology • Self-Review Exercises • Answers to Self-Review Exercises • Exercises • Bibliography

# 19.1 Introduction

A *database* is a collection of data. There are many different strategies for organizing data to facilitate easy access and manipulation of the data. A *database management system* (*DBMS*) provides mechanisms for storing and organizing data in a manner consistent with the database's format. Database management systems allow for the access and storage of data without worrying about the internal representation of databases.

Today's most popular database systems are *relational databases*. A language called *Structured Query Language (SQL*—pronounced as its individual letters or as "sequel") is used almost universally with relational database systems to perform *queries* (i.e., to request information that satisfies given criteria) and to manipulate data. [*Note*: The writing in this

chapter assumes that SQL is pronounced as its individual letters. For this reason, we often precede SQL with the article "an" as in "an SQL database" or "an SQL statement."]

Some popular enterprise-level relational database systems include Microsoft SQL Server, Oracle<sup>TM</sup>, Sybase<sup>TM</sup>, DB2<sup>TM</sup>, Informix<sup>TM</sup> and MySQL<sup>TM</sup>. In this chapter, we present examples using *Microsoft Access*—a relational database system that comes with *Microsoft Office*.

A programming language connects to, and interacts with, relational databases via an *interface*—software that facilitates communications between a database management system and a program. C# programmers communicate with databases and manipulate their data using the next generation of *Microsoft ActiveX Data Objects*<sup>TM</sup> (ADO), *ADO.NET*. This development framework is a *disconnected* model and uses XML for data transmissions to achieve interoperability with other platforms.

# 19.2 Relational Database Model

The *relational database model* is a logical representation of data that allows the relationships between the data to be considered without concern for the physical structure of the data. A relational database is composed of *tables*. Figure 19.1 illustrates a sample table that might be used in a personnel system. The table name is **Employee** and its primary purpose is to illustrate the specific attributes of an employee. A particular row of the table is called a *record* (or *row*). This table consists of six records. The **number** *field* (or *column*) of each record in the table is the *primary key* for referencing data in the table. A primary key is a field (or fields) in a table that contain(s) unique data that cannot be duplicated in other records of that table. This guarantees each record can be identified by a unique value. Examples of primary-key fields are a social security number, an employee ID and a part number in an inventory system. The records of Fig. 19.1 are *ordered* by primary key. In this case, the records are in increasing order (decreasing order could be used).

|              | number   | name     | department  | salary | location    |
|--------------|----------|----------|-------------|--------|-------------|
| C            | 23603    | Jones    | 413         | 1100   | New Jersey  |
|              | 24568    | Kerwin   | 413         | 2000   | New Jersey  |
| Row/Record { | 34589    | Larson   | 642         | 1800   | Los Angeles |
|              | 35761    | Myers    | 611         | 1400   | Orlando     |
|              | 47132    | Neumann  | 413         | 9000   | New Jersey  |
|              | 78321    | Stephens | 611         | 8500   | Orlando     |
|              | $\smile$ |          | ·····       |        |             |
| Prin         | nary key | Co       | olumn/Field |        |             |

#### Fig. 19.1 Relational database structure of an Employee table.

Each column of the table represents a different *field* (or *column* or *attribute*). Records normally are unique (by primary key) within a table, but particular field values may be duplicated between records. For example, three different records in the **Employee** table's **Department** field contain the number 413.

Different users of a database often are interested in different data and different relationships among those data. Some users require only subsets of the table columns. To obtain table subsets, we use SQL statements to specify the data to *select* from a table. SQL provides a complete set of commands (including *SELECT*) that enable programmers to define complex *queries* to select data from a table. The results of a query commonly are called *result sets* (or *record sets*). For example, we might select data from the table in Fig. 19.1 to create a new result set that shows the location of each department. This result set appears in Fig. 19.2. SQL queries are discussed in Section 19.4.

| department | location    |
|------------|-------------|
| 413        | New Jersey  |
| 611        | Orlando     |
| 642        | Los Angeles |

# Fig. 19.2 Result set formed by selecting **Department** and **Location** data from the **Employee** table.

# 19.3 Relational Database Overview: The Books Database

This section gives an overview of SQL in the context of a sample **Books** database we created for this chapter. Before we discuss SQL, we overview the tables of the **Books** database. We use this to introduce various database concepts, including the use of SQL to obtain useful information from the database and to manipulate the database. We provide a script to create the database. You can find the script in the examples directory for this chapter on the CD that accompanies this book. Section 19.6 explains how to use this script.

The database consists of four tables: **Authors**, **Publishers**, **AuthorISBN** and **Titles**. The **Authors** table (described in Fig. 19.3) consists of three fields (or columns) that maintain each author's unique ID number, first name and last name. Figure 19.4 contains the data from the **Authors** table of the **Books** database.

| Field                 | Description                                                                                                    |
|-----------------------|----------------------------------------------------------------------------------------------------|
| authorID              | Author's ID number in the database. In the <b>Books</b> database, this integer field is defined as an <i>autoincremented field</i> . For each new record inserted in this table, the database automatically increments the <b>authorID</b> value to ensure that each record has a unique <b>authorID</b> . This field represents the table's primary key. |
| firstName<br>lastName | Author's first name (a string).<br>Author's last name (a string).                                                                                                    |
|                       |                                                                                                    |

Fig. 19.3 Authors table from Books.

| authorID | firstName | lastName    |
|----------|-----------|-------------|
| 1        | Harvey    | Deitel      |
| 2        | Paul      | Deitel      |
| 3        | Tem       | Nieto       |
| 4        | Kate      | Steinbuhler |
| 5        | Sean      | Santry      |
| 6        | Ted       | Lin         |
| 7        | Praveen   | Sadhu       |
| 8        | David     | McPhie      |
| 9        | Cheryl    | Yaeger      |
| 10       | Marina    | Zlatkina    |
| 11       | Ben       | Wiedermann  |
| 12       | Jonathan  | Liperi      |

#### Fig. 19.4 Data from the Authors table of Books.

The **Publishers** table (described in Fig. 19.5) consists of two fields representing each publisher's unique ID and name. Figure 19.6 contains the data from the **Publishers** table of the **Books** database.

| Field         | Description                                                                                               |
|---------------|----------------------------------------------------------------------------------------------------|
| publisherID   | The publisher's ID number in the database. This autoincremented integer is the table's primary-key field. |
| publisherName | The name of the publisher (a string).                                                                     |

Fig. 19.5 Publishers table from Books.

| publisherID | publisherName     |
|-------------|-------------------|
| 1           | Prentice Hall     |
| 2           | Prentice Hall PTG |

Fig. 19.6 Data from the Publishers table of Books.

The **AuthorISBN** table (described in Fig. 19.7) consists of two fields that maintain each ISBN number and its corresponding author's ID number. This table helps associate the names of the authors with the titles of their books. Figure 19.8 contains the data from the **AuthorISBN** table of the **Books** database. ISBN is an abbreviation for "International Standard Book Number"—a numbering scheme with which publishers worldwide give every book a unique identification number. [*Note*: To save space, we have split the contents of this figure into two columns, each containing the **authorID** and **isbn** fields.]

| Field    | Description                                                                                                    |
|----------|----------------------------------------------------------------------------------------------------|
| authorID | The author's ID number, which allows the database to associate each book with a specific author. The integer ID number in this field must also appear in the <b>Authors</b> table. |
| isbn     | The ISBN number for a book (a string).                                                                                                    |

Fig. 19.7 AuthorISBN table from Books.

| authorID | isbn       | authorID | isbn       |
|----------|------------|----------|------------|
| 1        | 0130895725 | 2        | 0139163050 |
| 1        | 0132261197 | 2        | 013028419x |
| 1        | 0130895717 | 2        | 0130161438 |
| 1        | 0135289106 | 2        | 0130856118 |
| 1        | 0139163050 | 2        | 0130125075 |
| 1        | 013028419x | 2        | 0138993947 |
| 1        | 0130161438 | 2        | 0130852473 |
| 1        | 0130856118 | 2        | 0130829277 |
| 1        | 0130125075 | 2        | 0134569555 |
| 1        | 0138993947 | 2        | 0130829293 |
| 1        | 0130852473 | 2        | 0130284173 |
| 1        | 0130829277 | 2        | 0130284181 |
| 1        | 0134569555 | 2        | 0130895601 |
| 1        | 0130829293 | 3        | 013028419x |
| 1        | 0130284173 | 3        | 0130161438 |
| 1        | 0130284181 | 3        | 0130856118 |
| 1        | 0130895601 | 3        | 0134569555 |
| 2        | 0130895725 | 3        | 0130829293 |

Fig. 19.8 Portion of data from table AuthorISBN in database Books.

| 2 0132261197 3 0130284 | 173 |
|------------------------|-----|
| 2 0130895717 3 0130284 | 181 |
| 2 0135289106 4 0130895 | 601 |

#### Fig. 19.8 Portion of data from table AuthorISBN in database Books.

The **Titles** table (described in Fig. 19.9) consists of six fields that maintain general information about each book in the database, including the ISBN number, title, edition number, copyright year, publisher's ID number, name of a file containing an image of the book cover, and finally, the price. Figure 19.10 contains the data from the **Titles** table.

| Field         | Description                                                                                                    |
|---------------|----------------------------------------------------------------------------------------------------|
| isbn<br>title | ISBN number of the book (a string).<br>Title of the book (a string).                                                              |
| editionNumber | Edition number of the book (an integer).                                                                                          |
| copyright     | Copyright year of the book (a string).                                                                                            |
| publisherID   | Publisher's ID number (an integer). This value must correspond to an ID number in the <b>Publishers</b> table.                    |
| imageFile     | Name of the file containing the book's cover image (a string).                                                                    |
| price         | Suggested retail price of the book (a real number). [ <i>Note</i> : The prices shown in this book are for example purposes only.] |

#### Fig. 19.9 Titles table from Books.

| isbn           | title                    | edition<br>-Number | publish<br>-erID | copy<br>-<br>righ<br>t | imageFile  | pric<br>e |
|----------------|--------------------------|--------------------|------------------|------------------------|------------|-----------|
| 013092361<br>3 | Python How to<br>Program | 1                  | 1                | 2002                   | python.jpg | \$69.95   |
| 013062221<br>4 | C# How to Pro-<br>gram   | 1                  | 1                | 2002                   | cshtp.jpg  | \$69.95   |

Fig. 19.10 Data from the Titles table of Books (part 1 of 4).

|                |                                                                                    | edition | publish | copy<br>-<br>righ |                   | pric     |
|----------------|------------------------------------------------------------------------------------|---------|---------|-------------------|-------------------|----------|
| isbn           | title                                                                              | -Number | -erID   | t                 | imageFile         | e        |
| 013034151<br>7 | Java How to Pro-<br>gram                                                           | 4       | 1       | 2002              | jhtp4.jpg         | \$69.95  |
| 013064934<br>1 | The Complete Java<br>Training Course                                               | 4       | 2       | 2002              | javactc4.jp<br>g  | \$109.95 |
| 013089560<br>1 | Advanced Java 2<br>Platform How to<br>Program                                      | 1       | 1       | 2002              | advjhtp1.jp<br>g  | \$69.95  |
| 013030897<br>8 | Internet and World<br>Wide Web How to<br>Program                                   | 2       | 1       | 2002              | iw3htp2.jpg       | \$69.95  |
| 013029363<br>6 | Visual Basic .NET<br>How to Program                                                | 2       | 1       | 2002              | vbnet.jpg         | \$69.95  |
| 013089563<br>6 | The Complete C++<br>Training Course                                                | 3       | 2       | 2001              | cppctc3.jpg       | \$109.95 |
| 013089551<br>2 | The Complete e-<br>Business & e-Com-<br>merce Program-<br>ming Training<br>Course  | 1       | 2       | 2001              | ebecctc.jpg       | \$109.95 |
| 013089561<br>X | The Complete<br>Internet & World<br>Wide Web Pro-<br>gramming Train-<br>ing Course | 2       | 2       | 2001              | iw3ctc2.jpg       | \$109.95 |
| 013089554<br>7 | The Complete Perl<br>Training Course                                               | 1       | 2       | 2001              | perl.jpg          | \$109.95 |
| 013089556<br>3 | The Complete<br>XML Program-<br>ming Training<br>Course                            | 1       | 2       | 2001              | xmlctc.jpg        | \$109.95 |
| 013089572<br>5 | C How to Program                                                                   | 3       | 1       | 2001              | chtp3.jpg         | \$69.95  |
| 013089571<br>7 | C++ How to Pro-<br>gram                                                            | 3       | 1       | 2001              | cpphtp3.jpg       | \$69.95  |
| 013028419<br>X | e-Business and e-<br>Commerce How to<br>Program                                    | 1       | 1       | 2001              | ebechtp1.jp<br>g  | \$69.95  |
| 013062226<br>5 | Wireless Internet<br>and Mobile Busi-<br>ness How to Pro-<br>gram                  | 1       | 1       | 2001              | wire-<br>less.jpg | \$69.95  |
| 013028418<br>1 | Perl How to Pro-<br>gram                                                           | 1       | 1       | 2001              | perlhtp1.jp<br>g  | \$69.95  |

Fig. 19.10 Data from the Titles table of Books (part 2 of 4).

|                     |                                                                                              |                    |                  | сору      |                  |           |
|---------------------|----------------------------------------------------------------------------------------------|--------------------|------------------|-----------|------------------|-----------|
| isbn                | title                                                                                        | edition<br>-Number | publish<br>-erID | righ<br>t | imageFile        | pric<br>e |
| 013028417           | XML How to Pro-                                                                              | 1                  | 1                | 2001      | xmlhtp1.jpg      | \$69.95   |
| 3<br>013085611<br>8 | gram<br>The Complete<br>Internet and World<br>Wide Web Pro-<br>gramming Train-<br>ing Course | 1                  | 2                | 2000      | iw3ctc1.jpg      | \$109.95  |
| 013012507<br>5      | Java How to Pro-<br>gram (Java 2)                                                            | 3                  | 1                | 2000      | jhtp3.jpg        | \$69.95   |
| 013085248<br>1      | The Complete Java<br>2 Training Course                                                       | 3                  | 2                | 2000      | javactc3.jp<br>g | \$109.95  |
| 013032364<br>0      | e-Business and e-<br>Commerce for<br>Managers                                                | 1                  | 1                | 2000      | ebecm.jpg        | \$69.95   |
| 013016143<br>8      | Internet and World<br>Wide Web How to<br>Program                                             | 1                  | 1                | 2000      | iw3htp1.jpg      | \$69.95   |
| 013013249<br>7      | Getting Started<br>with Visual C++ 6<br>with an Introduc-<br>tion to MFC                     | 1                  | 1                | 1999      | gsvc.jpg         | \$49.95   |
| 013082929<br>3      | The Complete<br>Visual Basic 6<br>Training Course                                            | 1                  | 2                | 1999      | vbctc1.jpg       | \$109.95  |
| 013456955<br>5      | Visual Basic 6<br>How to Program                                                             | 1                  | 1                | 1999      | vbhtp1.jpg       | \$69.95   |
| 013271974<br>6      | Java Multimedia<br>Cyber Classroom                                                           | 1                  | 2                | 1998      | javactc.jpg      | \$109.95  |
| 013632589<br>0      | Java How to Pro-<br>gram                                                                     | 1                  | 1                | 1998      | jhtp1.jpg        | \$0.00    |
| 013916305<br>0      | The Complete C++<br>Training Course                                                          | 2                  | 2                | 1998      | cppctc2.jpg      | \$109.95  |
| 013528910<br>6      | C++ How to Pro-<br>gram                                                                      | 2                  | 1                | 1998      | cpphtp2.jpg      | \$49.95   |
| 013790569<br>6      | The Complete Java<br>Training Course                                                         | 2                  | 2                | 1998      | javactc2.jp<br>g | \$109.95  |
| 013082927<br>7      | The Complete Java<br>Training Course<br>(Java 1.1)                                           | 2                  | 2                | 1998      | javactc2.jp<br>g | \$99.95   |
| 013899394<br>7      | Java How to Pro-<br>gram (Java 1.1)                                                          | 2                  | 1                | 1998      | jhtp2.jpg        | \$49.95   |

Fig. 19.10 Data from the Titles table of Books (part 3 of 4).

| isbn           | title                   | edition<br>-Number | publish<br>-erID | copy<br>-<br>righ<br>t | imageFile   | pric<br>e |
|----------------|-------------------------|--------------------|------------------|------------------------|-------------|-----------|
| 013117334<br>0 | C++ How to Pro-<br>gram | 1                  | 1                | 1994                   | cpphtp1.jpg | \$69.95   |
| 013226119<br>7 | C How to Program        | 2                  | 1                | 1994                   | chtp2.jpg   | \$49.95   |
| 013118043<br>6 | C How to Program        | 1                  | 1                | 1992                   | chtp.jpg    | \$69.95   |

#### Fig. 19.10 Data from the Titles table of Books (part 4 of 4).

Figure 19.11 illustrates the relationships among the tables in the **Books** database. The first line in each table is the table's name. The field name in italic contains that table's primary key. A table's primary key uniquely identifies each record in the table. Every record must have a value in the primary-key field, and the value must be unique. This is known as the *Rule of Entity Integrity*. Note that the AuthorISBN has two fields in italic. This indicates that these two fields form a *compound primary key*—each record in the table must have a unique **authorID** and **isbn** combination. For example, there may exist several records with an **authorID** of **2** and several records with an **isbn** of **0130895601**, but only one record can have an **authorID** of **2** and an **isbn** of **0130895601**.

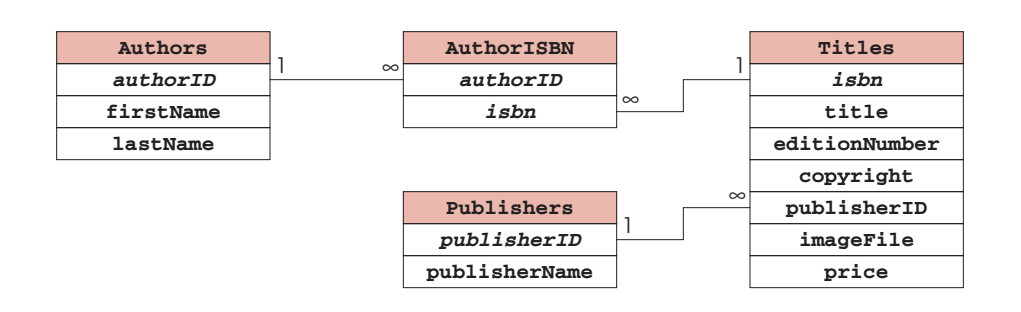

#### Fig. 19.11 Table relationships in Books.

# Common Programming Error 19.1

Not providing a value for a primary-key field in every record breaks the Rule of Entity Integrity and causes the DBMS to report an error.

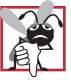

#### Common Programming Error 19.2

Providing duplicate values for the primary-key field in multiple records causes the DBMS to report an error.

The lines connecting the tables in Fig. 19.11 represent the *relationships* between the tables. Consider the line between the **Publishers** and **Titles** tables. On the **Publishers** end of the line, there is a 1, and on the **Titles** end, there is an infinity  $(\infty)$ symbol, indicating a one-to-many relationship in which every publisher in the **Publishers** table can have an arbitrarily large number of books in the **Titles** table. Note that the relationship line links the **publisherID** field in the table **Publishers** to the **publisherID** field in table **Titles**. The **publisherID** field in the **Titles** table is a *foreign key*—a field for which every entry has a unique value in another table and where the field in the other table is the primary key for that table (e.g., **publisherID** in the **Publishers** table). Foreign keys are specified when creating a table. The foreign key helps maintain the *Rule of Referential Integrity*: Every foreign key-field value must appear in another table's primary-key field. Foreign keys enable information from multiple tables to be *joined* together for analysis purposes. There is a one-to-many relationship between a primary key and its corresponding foreign key. This means that a foreign key-field value can appear many times in its own table, but can only appear once as the primary key of another table. The line between the tables represents the link between the foreign key in one table and the primary key in another table.

#### **Common Programming Error 19.3**

Providing a foreign-key value that does not appear as a primary-key value in another table breaks the Rule of Referential Integrity and causes the DBMS to report an error.

The line between the **AuthorISBN** and **Authors** tables indicates that for each author in the **Authors** table, there can be an arbitrary number of ISBNs for books written by that author in the **AuthorISBN** table. The **authorID** field in the **AuthorISBN** table is a foreign key of the **authorID** field (the primary key) of the **Authors** table. Note again that the line between the tables links the foreign key of table **AuthorISBN** to the corresponding primary key in table **Authors**. The **AuthorISBN** table links information in the **Titles** and **Authors** tables.

Finally, the line between the **Titles** and **AuthorISBN** tables illustrates a one-tomany relationship; a title can be written by any number of authors. In fact, the sole purpose of the **AuthorISBN** table is to represent a many-to-many relationship between the **Authors** and **Titles** tables; an author can write any number of books and a book can have any number of authors.

# 19.4 Structured Query Language (SQL)

In this section, we provide an overview of Structured Query Language (SQL) in the context of our **Books** sample database. You will be able to use the SQL queries discussed here in the examples later in the chapter.

We discuss the SQL keywords of Fig. 19.12 in the contexts of complete SQL queries in the next several subsections—other SQL keywords are beyond the scope of this text.

[*Note*: For more information on SQL, please refer to the bibliography at the end of this chapter.]

| SQL keyword                                                     | Description                                                                                                    |
|-----------------------------------------------------------------|----------------------------------------------------------------------------------------------------|
| SELECT<br>FROM                                                  | Select (retrieve) fields from one or more tables.<br>Tables from which to get fields or delete records. Required in every<br><b>SELECT</b> and <b>DELETE</b> .                                                                                                    |
| WHERE<br>INNER JOIN<br>GROUP BY<br>ORDER BY<br>INSERT<br>UPDATE | Criteria for selection that determine the rows to be retrieved.<br>Join records from multiple tables to produce a single set of records.<br>Criteria for grouping records.<br>Criteria for ordering records.<br>Insert data into a specified table.<br>Update data in a specified table |
| DELETE                                                          | Delete data from a specified table.                                                                                                    |

#### Fig. 19.12 SQL query keywords.

# 19.4.1 Basic SELECT Query

Let us consider several SQL queries that extract information from database **Books**. A typical SQL query "selects" information from one or more tables in a database. Such selections are performed by **SELECT** queries. The simplest format of a **SELECT** query is

**SELECT \* FROM** tableName

In this query, the asterisk (\*) indicates that all columns from the *tableName* table of the database should be selected. For example, to select the entire contents of the **Authors** table (i.e., all the data in Fig. 19.13), use the query

SELECT \* FROM Authors

To select specific fields from a table, replace the asterisk (\*) with a comma-separated list of the field names to select. For example, to select only the fields **authorID** and **lastName** for all rows in the **Authors** table use the query

#### SELECT authorID, lastName FROM Authors

This query returns the data in Fig. 19.13. [*Note*: If a field name contains spaces, it must be enclosed in square brackets ([]) in the query. For example, if the field name is **first name**, the field name would appear in the query as [**first name**].]

| authorID | lastName    |
|----------|-------------|
| 1        | Deitel      |
| 2        | Deitel      |
| 3        | Nieto       |
| 4        | Steinbuhler |
| 5        | Santry      |
| 6        | Lin         |
| 7        | Sadhu       |
| 8        | McPhie      |
| 9        | Yaeger      |
| 10       | Zlatkina    |
| 11       | Wiedermann  |
| 12       | Liperi      |

#### Fig. 19.13 authorID and lastName from the Authors table.

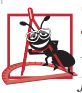

#### Common Programming Error 19.4

If a program assumes that the fields in a result set are always returned in the same order from an SQL statement that uses the asterisk (\*) to select fields, the program could process the result set incorrectly. If the field order in the database table(s) changes, the order of the fields in the result set would change accordingly.

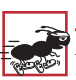

# Performance Tip 19.1

If the order of fields in a result set is unknown to a program, the program must process the fields by name. This could require a linear search of the field names in the result set. Specifying the field names to select from a table (or several tables) enables the application receiving the result set to know the order of the fields in advance. In this case, the program can process the data more efficiently, because fields can be accessed directly by column number.

# 19.4.2 WHERE Clause

In most cases, it is necessary to locate records in a database that satisfy certain *selection criteria*. Only records that match the selection criteria are selected. SQL uses the optional *WHERE clause* in a **SELECT** query to specify the selection criteria for the query. The simplest format of a **SELECT** query with selection criteria is

**SELECT** fieldName1, fieldName2, ... **FROM** tableName **WHERE** criteria

For example, to select the **title**, **editionNumber** and **copyright** fields from those rows of table **Titles**, where the **copyright** date is greater than **1999**, use the query

```
SELECT title, editionNumber, copyright
```

#### FROM Titles WHERE copyright > 1999

Figure 19.14 shows the results of the preceding query. [*Note*: When we construct a query for use in C#, we will simply create a **String** containing the entire query. When we display queries in the text, we often use multiple lines and indentation for readability.]

| Title                                                                     | editionNumber | copyright |
|---------------------------------------------------------------------------|---------------|-----------|
| Internet and World Wide Web How to Program                                | 2             | 2002      |
| Java How to Program                                                       | 4             | 2002      |
| The Complete Java Training Course                                         | 4             | 2002      |
| The Complete e-Business & e-Commerce Programming<br>Training Course       | 1             | 2001      |
| The Complete Internet & World Wide Web Program-<br>ming Training Course   | 2             | 2001      |
| The Complete Perl Training Course                                         | 1             | 2001      |
| The Complete XML Programming Training Course                              | 1             | 2001      |
| C How to Program                                                          | 3             | 2001      |
| C++ How to Program                                                        | 3             | 2001      |
| The Complete C++ Training Course                                          | 3             | 2001      |
| e-Business and e-Commerce How to Program                                  | 1             | 2001      |
| Internet and World Wide Web How to Program                                | 1             | 2000      |
| The Complete Internet and World Wide Web Program-<br>ming Training Course | 1             | 2000      |
| Java How to Program (Java 2)                                              | 3             | 2000      |
| The Complete Java 2 Training Course                                       | 3             | 2000      |
| XML How to Program                                                        | 1             | 2001      |
| Perl How to Program                                                       | 1             | 2001      |
| Advanced Java 2 Platform How to Program                                   | 1             | 2002      |
| e-Business and e-Commerce for Managers                                    | 1             | 2000      |
| Wireless Internet and Mobile Business How to Program                      | 1             | 2001      |
| C# How To Program                                                         | 1             | 2002      |
| Python How to Program                                                     | 1             | 2002      |
| Visual Basic .NET How to Program                                          | 2             | 2002      |

Fig. 19.14 Titles with copyrights after 1999 from table Titles.

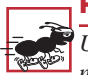

#### Performance Tip 19.2

Using selection criteria improves performance by selecting a portion of the database that is normally smaller than the entire database. Working with a smaller portion of the data is more efficient than working with the entire set of data stored in the database.

The **WHERE** clause condition can contain operators <, >, <=, >=, =, <> and **LIKE**. Operator **LIKE** is used for *pattern matching* with wildcard characters *asterisk* (\*) and *question mark* (?). Pattern matching allows SQL to search for similar strings that "match a pattern."

A pattern that contains an asterisk (\*) searches for strings that have zero or more characters at the asterisk character's position in the pattern. For example, the following query locates the records of all the authors whose last names start with the letter  $\mathbf{D}$ :

```
SELECT authorID, firstName, lastName
FROM Authors
WHERE lastName LIKE 'D*'
```

The preceding query selects the two records shown in Fig. 19.15, because two of the authors in our database have last names starting with the letter **D** (followed by zero or more characters). The **\*** in the **WHERE** clause's **LIKE** pattern indicates that any number of characters can appear after the letter **D** in the **lastName** field. Notice that the pattern string is surrounded by single-quote characters.

| authorID | firstName | lastName |
|----------|-----------|----------|
| 1        | Harvey    | Deitel   |

Fig. 19.15 Authors whose last names start with D from the Authors table.

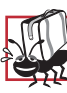

# Portability Tip 19.1

Not all database systems support the **LIKE** operator, so be sure to read your database system's documentation carefully.

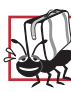

# Portability Tip 19.2

Most databases use the % character in place of the \* in a LIKE expression.

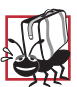

# Portability Tip 19.3

In some databases, string data is case sensitive.

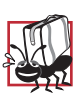

# Portability Tip 19.4

In some databases, table names and field names are case sensitive.

**Good Programming Practice 19.1** By convention, SQL keywords should use all uppercase letters on systems that are not case sensitive to emphasize the SOL keywords in an SOL statement.

A question mark (?) in the pattern string indicates a single character at that position in the pattern. For example, the following query locates the records of all the authors whose last names start with any character (specified with ?) followed by the letter **i** followed by any number of additional characters (specified with \*):

#### SELECT authorID, firstName, lastName FROM Authors WHERE lastName LIKE '?i\*'

The preceding query produces the record in Fig. 19.16, because only one author in our database has a last name that contains the letter  $\mathbf{i}$  as its second letter.

| authorID | firstName | lastName   |
|----------|-----------|------------|
| 3        | Tem       | Nieto      |
| 6        | Ted       | Lin        |
| 11       | Ben       | Wiedermann |
| 12       | Jonathan  | Liperi     |

Fig. 19.16 The authors from the **Authors** table whose last names contain **i** as their second letter.

# Portability Tip 19.5

Most databases use the \_ character in place of the ? in a **LIKE** expression.

# 19.4.3 ORDER BY Clause

The results of a query can be arranged in ascending or descending order with the optional *ORDER BY clause*. The simplest form of an **ORDER BY** clause is

SELECT fieldName1, fieldName2, ... FROM tableName ORDER BY field ASC SELECT fieldName1, fieldName2, ... FROM tableName ORDER BY field DESC

where **ASC** specifies ascending order (lowest to highest), **DESC** specifies descending order (highest to lowest) and *field* specifies the field that determines the sorting order.

For example, to obtain the list of authors in ascending order by last name (Fig. 19.17), use the query

```
SELECT authorID, firstName, lastName
FROM Authors
ORDER BY lastName ASC
```

Note that the default sorting order is ascending, so **ASC** is optional.

| authorID | firstName | lastName    |
|----------|-----------|-------------|
| 2        | Paul      | Deitel      |
| 1        | Harvey    | Deitel      |
| 6        | Ted       | Lin         |
| 12       | Jonathan  | Liperi      |
| 8        | David     | McPhie      |
| 3        | Tem       | Nieto       |
| 7        | Praveen   | Sadhu       |
| 5        | Sean      | Santry      |
| 4        | Kate      | Steinbuhler |
| 11       | Ben       | Wiedermann  |
| 9        | Cheryl    | Yaeger      |
| 10       | Marina    | Zlatkina    |

#### Fig. 19.17 Authors from table Authors in ascending order by lastName.

To obtain the same list of authors in descending order by last name (Fig. 19.18), use the query

SELECT authorID, firstName, lastName FROM Authors ORDER BY lastName DESC

| authorID | firstName | lastName    |
|----------|-----------|-------------|
| 10       | Marina    | Zlatkina    |
| 9        | Cheryl    | Yaeger      |
| 11       | Ben       | Wiedermann  |
| 4        | Kate      | Steinbuhler |
| 5        | Sean      | Santry      |
| 7        | Praveen   | Sadhu       |
| 3        | Tem       | Nieto       |
| 8        | David     | McPhie      |
| 12       | Jonathan  | Liperi      |
| 6        | Ted       | Lin         |
| 2        | Paul      | Deitel      |

Fig. 19.18 Authors from table Authors in descending order by lastName.

| authorID | firstName | lastName |
|----------|-----------|----------|
| 1        | Harvey    | Deitel   |

Fig. 19.18 Authors from table Authors in descending order by lastName.

Multiple fields can be used for ordering purposes with an **ORDER BY** clause of the form

**ORDER BY** field1 sortingOrder, field2 sortingOrder, ...

where *sortingOrder* is either **ASC** or **DESC**. Note that the *sortingOrder* does not have to be identical for each field. The query

```
SELECT authorID, firstName, lastName
FROM Authors
ORDER BY lastName, firstName
```

sorts in ascending order all the authors by last name, then by first name. If any authors have the same last name, their records are returned sorted by their first name (Fig. 19.19).

| authorID | firstName | lastName    |
|----------|-----------|-------------|
| 1        | Harvey    | Deitel      |
| 2        | Paul      | Deitel      |
| 6        | Ted       | Lin         |
| 12       | Jonathan  | Liperi      |
| 8        | David     | McPhie      |
| 3        | Tem       | Nieto       |
| 7        | Praveen   | Sadhu       |
| 5        | Sean      | Santry      |
| 4        | Kate      | Steinbuhler |
| 11       | Ben       | Wiedermann  |
| 9        | Cheryl    | Yaeger      |
| 10       | Marina    | Zlatkina    |

Fig. 19.19 Authors from table Authors in ascending order by lastName and by firstName.

The **WHERE** and **ORDER BY** clauses can be combined in one query. For example, the query

```
SELECT isbn, title, editionNumber, copyright, price
FROM Titles
WHERE title
LIKE '%How to Program' ORDER BY title ASC
```

returns the isbn, title, edition number, copyright and price of each book in the **Titles** table that has a **title** ending with "**How to Program**" and lists them in ascending order by **title**. The results of the query are shown in Fig. 19.20. In the figure, note that the title "e-Business and e-Commerce How to Program" appears at the end of the list because database systems often use Unicode numeric values of the characters for comparison purposes. Remember that lowercase letters have larger numeric values than uppercase letters.

| isbn       | title                                                   | edition-<br>Number | copy-<br>right | price   |
|------------|---------------------------------------------------------|--------------------|----------------|---------|
| 0130895601 | Advanced Java 2 Platform<br>How to Program              | 1                  | 2002           | \$69.95 |
| 0131180436 | C How to Program                                        | 1                  | 1992           | \$69.95 |
| 0130895725 | C How to Program                                        | 3                  | 2001           | \$69.95 |
| 0132261197 | C How to Program                                        | 2                  | 1994           | \$49.95 |
| 0130622214 | C# How To Program                                       | 1                  | 2002           | \$69.95 |
| 0135289106 | C++ How to Program                                      | 2                  | 1998           | \$49.95 |
| 0131173340 | C++ How to Program                                      | 1                  | 1994           | \$69.95 |
| 0130895717 | C++ How to Program                                      | 3                  | 2001           | \$69.95 |
| 013028419X | e-Business and e-Commerce<br>How to Program             | 1                  | 2001           | \$69.95 |
| 0130308978 | Internet and World Wide Web<br>How to Program           | 2                  | 2002           | \$69.95 |
| 0130161438 | Internet and World Wide Web<br>How to Program           | 1                  | 2000           | \$69.95 |
| 0130341517 | Java How to Program                                     | 4                  | 2002           | \$69.95 |
| 0136325890 | Java How to Program                                     | 1                  | 1998           | \$0.00  |
| 0130284181 | Perl How to Program                                     | 1                  | 2001           | \$69.95 |
| 0130923613 | Python How to Program                                   | 1                  | 2002           | \$69.95 |
| 0130293636 | Visual Basic .NET How to Program                        | 2                  | 2002           | \$69.95 |
| 0134569555 | Visual Basic 6 How to Pro-<br>gram                      | 1                  | 1999           | \$69.95 |
| 0130622265 | Wireless Internet and Mobile<br>Business How to Program | 1                  | 2001           | \$69.95 |
| 0130284173 | XML How to Program                                      | 1                  | 2001           | \$69.95 |

Fig. 19.20 Books from table **Titles** whose titles end with **How to Program** in ascending order by **title**.

# 19.4.4 Merging Data from Multiple Tables: INNER JOIN

Often it is necessary to merge data from multiple tables into a single set of data for analysis purposes. This is referred to as *joining* the tables and is accomplished using an **INNER JOIN** operation in the **SELECT** query. An **INNER JOIN** merges records from two or more tables by testing for matching values in a field that is common to both tables. The simplest format of an **INNER JOIN** clause is

```
SELECT fieldName1, fieldName2, ...
FROM table1
INNER JOIN table2
ON table1.fieldName = table2.fieldName
```

The **ON** part of the **INNER JOIN** clause specifies the fields from each table that should be compared to determine which records to select. For example, the following query produces a list of authors and the ISBN numbers for the books that each author wrote:

```
SELECT firstName, lastName, isbn
FROM Authors
INNER JOIN AuthorISBN
ON Authors.authorID = AuthorISBN.authorID
ORDER BY lastName, firstName
```

The query merges the **firstName** and **lastName** fields from table **Authors** and the **isbn** field from table **AuthorISBN** and sorts the results in ascending order by **last-Name** and **firstName**. Notice the use of the syntax *tableName*. *fieldName* in the **ON** part of the **INNER JOIN**. This syntax (called a *fully qualified name*) specifies the fields from each table that should be compared to join the tables. The "*tableName*." syntax is required if the fields have the same name in both tables. The same syntax can be used in a query to distinguish fields in different tables that happen to have the same name. Fully qualified names that start with the database name can be used to perform cross-database queries.

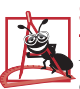

# Software Engineering Observation 19.1

If an SQL statement uses fields with the same name from multiple tables, the statement must qualify those field names with their table names and the dot operator (e.g., **Authors.au-thorID**).

# **Common Programming Error 19.5**

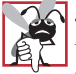

In a query, not providing fully-qualified names for fields with the same name from two or more tables is an error.

As always, the query can contain an **ORDER BY** clause. Figure 19.21 shows the results of the preceding query. [*Note*: To save space, we split the results of the query into two columns, each containing the **firstName**, **lastName** and **isbn** fields.]

| firstName | lastName | isbn       | firstName | lastName | isbn       |
|-----------|----------|------------|-----------|----------|------------|
| Harvey    | Deitel   | 0130895601 | Paul      | Deitel   | 0134569555 |
| Harvey    | Deitel   | 0130284181 | Paul      | Deitel   | 0130829277 |
| Harvey    | Deitel   | 0130284173 | Paul      | Deitel   | 0130852473 |
| Harvey    | Deitel   | 0130829293 | Paul      | Deitel   | 0138993947 |
| Harvey    | Deitel   | 0134569555 | Paul      | Deitel   | 0130125075 |
| Harvey    | Deitel   | 0130829277 | Paul      | Deitel   | 0130856118 |
| Harvey    | Deitel   | 0130852473 | Paul      | Deitel   | 0130161438 |
| Harvey    | Deitel   | 0138993947 | Paul      | Deitel   | 013028419x |
| Harvey    | Deitel   | 0130125075 | Paul      | Deitel   | 0139163050 |
| Harvey    | Deitel   | 0130856118 | Paul      | Deitel   | 0135289106 |
| Harvey    | Deitel   | 0130161438 | Paul      | Deitel   | 0130895717 |
| Harvey    | Deitel   | 013028419x | Paul      | Deitel   | 0132261197 |
| Harvey    | Deitel   | 0139163050 | Paul      | Deitel   | 0130895725 |
| Harvey    | Deitel   | 0135289106 | Tem       | Nieto    | 0130284181 |
| Harvey    | Deitel   | 0130895717 | Tem       | Nieto    | 0130284173 |
| Harvey    | Deitel   | 0132261197 | Tem       | Nieto    | 0130829293 |
| Harvey    | Deitel   | 0130895725 | Tem       | Nieto    | 0134569555 |
| Paul      | Deitel   | 0130895601 | Tem       | Nieto    | 0130856118 |
| Paul      | Deitel   | 0130284181 | Tem       | Nieto    | 0130161438 |
| Paul      | Deitel   | 0130284173 | Tem       | Nieto    | 013028419x |
| Paul      | Deitel   | 0130829293 | Sean      | Santry   | 0130895601 |

Fig. 19.21 Portion of the authors and the ISBN numbers for the books they have written in ascending order by **lastName** and **firstName**.

# 19.4.5 Joining Data from Tables Authors, AuthorISBN, Titles and Publishers

The **Books** database contains one predefined query (**TitleAuthor**) that produces a table containing the book title, ISBN number, author's first name, author's last name, book's copyright year and publisher's name for each book in the database. For books with multiple authors, the query produces a separate composite record for each author. The **TitleAu-thor** query is shown in Fig. 18.22. A portion of the query results are shown in Fig. 18.23.

```
1
   SELECT Titles.title, Titles.isbn, Authors.firstName,
2
           Authors.lastName, Titles.copyright,
3
           Publishers.publisherName
4
  FROM
5
      ( Publishers INNER JOIN Titles
6
          ON Publishers.publisherID = Titles.publisherID )
7
       INNER JOIN
8
       ( Authors INNER JOIN AuthorISBN
9
          ON Authors.authorID = AuthorISBN.authorID )
10
      ON Titles.isbn = AuthorISBN.isbn
11
   ORDER BY Titles.title
```

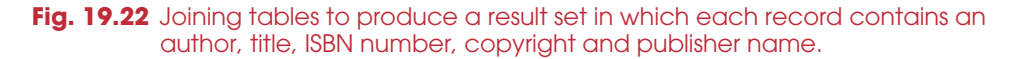

| Title                                      | isbn       | first-<br>Name | last-<br>Name | copy-<br>right | publisher-<br>Name |
|--------------------------------------------|------------|----------------|---------------|----------------|--------------------|
| Advanced Java 2 Platform                   | 0130895601 | Paul           | Deitel        | 2002           | Prentice Hall      |
| Advanced Java 2 Platform<br>How to Program | 0130895601 | Harvey         | Deitel        | 2002           | Prentice Hall      |
| Advanced Java 2 Platform<br>How to Program | 0130895601 | Sean           | Santry        | 2002           | Prentice Hall      |
| C How to Program                           | 0131180436 | Harvey         | Deitel        | 1992           | Prentice Hall      |
| C How to Program                           | 0131180436 | Paul           | Deitel        | 1992           | Prentice Hall      |
| C How to Program                           | 0132261197 | Harvey         | Deitel        | 1994           | Prentice Hall      |
| C How to Program                           | 0132261197 | Paul           | Deitel        | 1994           | Prentice Hall      |
| C How to Program                           | 0130895725 | Harvey         | Deitel        | 2001           | Prentice Hall      |
| C How to Program                           | 0130895725 | Paul           | Deitel        | 2001           | Prentice Hall      |
| C# How To Program                          | 0130622214 | Tem            | Nieto         | 2002           | Prentice Hall      |
| C# How To Program                          | 0130622214 | Paul           | Deitel        | 2002           | Prentice Hall      |
| C# How To Program                          | 0130622214 | Cheryl         | Yaeger        | 2002           | Prentice Hall      |
| C# How To Program                          | 0130622214 | Marina         | Zlatkina      | 2002           | Prentice Hall      |
| C# How To Program                          | 0130622214 | Harvey         | Deitel        | 2002           | Prentice Hall      |
| C++ How to Program                         | 0130895717 | Paul           | Deitel        | 2001           | Prentice Hall      |
| C++ How to Program                         | 0130895717 | Harvey         | Deitel        | 2001           | Prentice Hall      |
| C++ How to Program                         | 0131173340 | Paul           | Deitel        | 1994           | Prentice Hall      |

Fig. 19.23 Portion of the result set produced by the query in Fig. 19.22.

| Title                                       | isbn           | first-<br>Name | last-<br>Name    | copy-<br>right | publisher-<br>Name |
|---------------------------------------------|----------------|----------------|------------------|----------------|--------------------|
| C++ How to Program                          | 0131173340     | Harvey         | Deitel           | 1994           | Prentice Hall      |
| C++ How to Program                          | 0135289106     | Harvey         | Deitel           | 1998           | Prentice Hall      |
| C++ How to Program                          | 0135289106     | Paul           | Deitel           | 1998           | Prentice Hall      |
| e-Business and e-Commerce<br>for Managers   | 0130323640     | Harvey         | Deitel           | 2000           | Prentice Hall      |
| e-Business and e-Commerce for Managers      | 0130323640     | Kate           | Stein-<br>buhler | 2000           | Prentice Hall      |
| e-Business and e-Commerce for Managers      | 0130323640     | Paul           | Deitel           | 2000           | Prentice Hall      |
| e-Business and e-Commerce<br>How to Program | 013028419<br>X | Harvey         | Deitel           | 2001           | Prentice Hall      |
| e-Business and e-Commerce<br>How to Program | 013028419<br>X | Paul           | Deitel           | 2001           | Prentice Hall      |
| e-Business and e-Commerce<br>How to Program | 013028419<br>X | Tem            | Nieto            | 2001           | Prentice Hall      |

#### Fig. 19.23 Portion of the result set produced by the query in Fig. 19.22.

The indentation in the query of Fig. 19.22 is simply to make the query more readable. Let us now break down the query into its various parts. Lines 1 through 3 indicate the fields that will be returned by the query and their order in the returned table from left to right. This query will select fields **title** and **isbn** from table **Titles**, fields **firstName** and **lastName** from table **Authors**, field **copyright** from table **Titles** table and field **publisherName** from table **Publishers**. For the purpose of this query, we fully qualified each field name with its table name (e.g., **Titles.isbn**).

Lines 4 through 10 specify the **INNER JOIN** operations that combine information from the tables. Notice that there are three **INNER JOIN** operations. Remember that an **INNER JOIN** is performed on two tables. It is important to note that either of those two tables can be the result of another query or another **INNER JOIN**. Parentheses are used to nest the **INNER JOIN** operations and the parentheses are evaluated from the innermost set of parentheses first. We begin with the **INNER JOIN** 

#### 

which joins the **Publishers** table and the **Titles** table **ON** the condition that the **pub-lisherID** number in each table matches. The resulting temporary table contains all the information about each book and the publisher that published it.

Moving to the other nested set of parentheses, the INNER JOIN

```
( Authors INNER JOIN AuthorISBN ON
Authors.AuthorID = AuthorISBN.AuthorID )
```

joins the **Authors** table and the **AuthorISBN** table **ON** the condition that the **author**-**ID** field in each table matches. Remember that the **AuthorISBN** table may have multiple entries for each **ISBN** number if there is more than one author for that book.

#### Next, the INNER JOIN

```
( Publishers INNER JOIN Titles
    ON Publishers.publisherID = Titles.publisherID )
INNER JOIN
( Authors INNER JOIN AuthorISBN
    ON Authors.authorID = AuthorISBN.authorID )
ON Titles.isbn = AuthorISBN.isbn
```

joins the two temporary tables produced by the prior inner joins **ON** the condition that the **Titles.isbn** field in the first temporary table matches the **AuthorISBN.isbn** field in the second temporary table. The result of all these **INNER JOIN** operations is a temporary table from which the appropriate fields are selected for the results of this query.

Finally, line 11 of the query

#### ORDER BY Titles.title

indicates that all the titles should be sorted in ascending order (the default).

# 19.4.6 INSERT Statement

The **INSERT** statement inserts a new record in a table. The simplest form of this statement is

**INSERT INTO** tableName (fieldName1, fieldName2, ..., fieldNameN) **VALUES** (value1, value2, ..., valueN)

where *tableName* is the table in which to insert the record. The *tableName* is followed by a comma-separated list of field names in parentheses. (This list is not required if the **IN-SERT INTO** operation specifies a value for every column of the table in the correct order.) The list of field names is followed by the SQL keyword **VALUES** and a comma-separated list of values in parentheses. The values specified here should match the field names specified after the table name in order and type (i.e., if *fieldName1* is supposed to be the **firstName** field, then *value1* should be a string in single quotes representing the first name). The **INSERT** statement

```
INSERT INTO Authors ( firstName, lastName )
VALUES ( 'Sue', 'Smith' )
```

inserts a record into the **Authors** table. The statement indicates that values will be inserted for the **firstName** and **lastName** fields. The corresponding values to insert are **'Sue'** and **'Smith'**. We do not specify an **authorID** in this example, because **authorID** is an *auto-increment field* in the database. Every new record added to this table, has a unique **authorID** value that is the next value in the auto-increment sequence (i.e., 1, 2, 3 etc.) assigned to it. In this case, Sue Smith would be assigned **authorID** number 5. Figure 19.24 shows the **Authors** table after performing the **INSERT** operation.

| authorID | firstName | lastName    |
|----------|-----------|-------------|
| 1        | Harvey    | Deitel      |
| 2        | Paul      | Deitel      |
| 3        | Tem       | Nieto       |
| 4        | Kate      | Steinbuhler |
| 5        | Sean      | Santry      |
| 6        | Ted       | Lin         |
| 7        | Praveen   | Sadhu       |
| 8        | David     | McPhie      |
| 9        | Cheryl    | Yaeger      |
| 10       | Marina    | Zlatkina    |
| 11       | Ben       | Wiedermann  |
| 12       | Jonathan  | Liperi      |
| 13       | Sue       | Smith       |
|          |           |             |

Fig. 19.24 Table Authors after an INSERT INTO operation to add a record.

# Common Programming Error 19.6

SQL statements use the single quote (') character as a delimiter for strings. To specify a string containing a single quote (such as O'Malley) in an SQL statement, the string must have two single quotes in the position where the single-quote character appears in the string (e.g., 'O''Malley'). The first of the two single-quote characters acts as an escape character for the second. Not escaping single-quote characters in a string that is part of an SQL statement is an SQL syntax error.

# 19.4.7 UPDATE Statement

An **UPDATE** statement modifies data in a table. The simplest form for an **UPDATE** statement is

```
UPDATE tableName
SET fieldName1 = value1, fieldName2 = value2, ..., fieldNameN = valueN
WHERE criteria
```

where *tableName* is the table in which to update a record (or records). The *tableName* is followed by keyword *SET* and a comma-separated list of field name/value pairs in the format *fieldName* = *value*. The **WHERE** clause specifies the criteria used to determine which record(s) to update. The **UPDATE** statement

```
UPDATE Authors
SET lastName = 'Jones'
WHERE lastName = 'Smith' AND firstName = 'Sue'
```

Chapter 19

updates a record in the **Authors** table. The statement indicates that the **lastName** will be assigned the value **Jones** for the record in which **lastName** is equal to **Smith** and firstName is equal to **Sue**. If we know the **authorID** in advance of the **UPDATE** operation (possibly because we searched for the record previously), the **WHERE** clause could be simplified as follows:

#### WHERE AuthorID = 5

Figure 19.25 shows the **Authors** table after performing the **UPDATE** operation.

| authorID | firstName | lastName    |
|----------|-----------|-------------|
| 1        | Harvey    | Deitel      |
| 2        | Paul      | Deitel      |
| 3        | Tem       | Nieto       |
| 4        | Kate      | Steinbuhler |
| 5        | Sean      | Santry      |
| 6        | Ted       | Lin         |
| 7        | Praveen   | Sadhu       |
| 8        | David     | McPhie      |
| 9        | Cheryl    | Yaeger      |
| 10       | Marina    | Zlatkina    |
| 11       | Ben       | Wiedermann  |
| 12       | Jonathan  | Liperi      |
| 13       | Sue       | Jones       |

Fig. 19.25 Table Authors after an UPDATE operation to change a record.

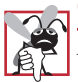

Common Programming Error 19.7 Not using a WHERE clause with an UPDATE or DELETE statement could lead to logic errors.

# 19.4.8 DELETE Statement

An SQL **DELETE** statement removes data from a table. The simplest form for a **DELETE** statement is

**DELETE FROM** tableName WHERE criteria

where *tableName* is the table from which to delete a record (or records). The **WHERE** clause specifies the criteria used to determine which record(s) to delete. The **DELETE** statement

**DELETE FROM Authors** WHERE lastName = 'Jones' AND firstName = 'Sue'

deletes the record for Sue Jones in the **Authors** table. If we know the **authorID** in advance of the **DELETE** operation, the **WHERE** clause could be simplified as follows:

WHERE authorID = 13

Figure 19.26 shows the **Authors** table after the **DELETE** operation.

| authorID | firstName | lastName    |
|----------|-----------|-------------|
| 1        | Harvey    | Deitel      |
| 2        | Paul      | Deitel      |
| 3        | Tem       | Nieto       |
| 4        | Kate      | Steinbuhler |
| 5        | Sean      | Santry      |
| 6        | Ted       | Lin         |
| 7        | Praveen   | Sadhu       |
| 8        | David     | McPhie      |
| 9        | Cheryl    | Yaeger      |
| 10       | Marina    | Zlatkina    |
| 11       | Ben       | Wiedermann  |
| 12       | Jonathan  | Liperi      |

Fig. 19.26 Table Authors after a DELETE operation to remove a record.

# 19.5 ADO.NET Object Model

The ADO.NET object model provides an API for accessing database systems programmatically. ADO.NET was created for the .NET framework and is the next generation of *ActiveX Data Objects*<sup>TM</sup> (ADO), which was designed to interact with Microsoft's *Component Object Model*<sup>TM</sup> (COM) framework.

The primary namespaces for ADO.NET are **System.Data**, **System.Data.OleDb** and **System.Data.SqlClient**. These namespaces contain classes for working with databases and other types of datasources (e.g., XML files). The **System.Data** namespace is the root namespace for the ADO.NET API. Namespaces **System.Data.OleDb** and **System.Data.SqlClient** contain classes that enable programs to connect with and modify datasources. The **System.Data.OleDb** namespace contains classes that are designed to work with any datasource, whereas the **System.Data.SqlClient** namespace contains classes that are optimized to work with Microsoft SQL Server 2000 databases.

Class **System.Data.DataSet**, which consists of a set of **DataTables** and relationships among those **DataTables**, represents a *cache* of data—data that a program stores temporarily in local memory. The structure of a **DataSet** mimics the structure of a relational database. An advantage of using class **DataSet** is that it is *disconnected*—the

program does not need a persistent connection to the datasource to work with data in a **DataSet**. The program connects to the datasource only to populate the **DataSet** initially and to store any changes made in the **DataSet**. Hence, no active, permanent connection to the datasource is required.

Class **OleDbConnection** of namespace **System.Data.OleDb** represents a connection to a datasource. Class **OleDbDataAdapter** connects to a datasource using an instance of class **OleDbConnection** and can populate **DataSet**s with data from a datasource. We discuss the details of creating and populating **DataSet**s later in this chapter.

Class **OleDbCommand** of namespace **System.Data.OleDb** represents an arbitrary SQL command to be executed on a datasource. A program can use instances of class **OleDbCommand** to manipulate a datasource through an **OleDbConnection**. The active connection to the datasource must be closed explicitly once no further changes are to be made. Unlike **DataSet**s, **OleDbCommand** objects do not cache data in local memory.

# 19.6 Programming with ADO.NET: Extracting Information from a DBMS

In this section, we present two examples that introduce how to connect to a database, query the database and display the results of the query. The database used in these examples is the Microsoft Access **Books** database. It can be found in the project directory for the application of Fig. 19.27. Each program must specify the location of this database on the computer's hard drive. When executing these examples on your computer, be sure to update this location in each program. For example, in Fig. 19.27, lines 69–78 must be changed so that they specify the correct location of the database file before executing the program on your computer.

# 19.6.1 Connecting to and Querying an Access Data Source

The first example (Fig. 19.27) performs a simple query on the **Books** database that retrieves the entire **Authors** table and displays the data in a **DataGrid** (a convenient **System.Windows.Forms** component class that can display a datasource in a GUI). The program illustrates connecting to the database, querying the database and displaying the results in a **DataGrid**. The following discussion presents the key aspects of the program. [*Note*: We present all of Visual Studio's auto-generated code in Fig. 19.27. We include this code to show exactly what Visual Studio generates for the example in this section.]

```
1 // Fig. 19.16: TableDisplay.cs
2 // Displays data from a database table.
3 
4 using System;
5 using System.Drawing;
6 using System.Collections;
```

Fig. 19.27 How to access and display a database's data (part 1 of 7).

```
using System.ComponentModel;
8
   using System.Windows.Forms;
9
   using System.Data;
10
11
   public class TableDisplay : System.Windows.Forms.Form
12
13
       private System.Data.OleDb.OleDbConnection oleDbConnection1;
14
       private System.Data.DataSet dataSet1;
15
       private System.Data.OleDb.OleDbDataAdapter oleDbDataAdapter1;
16
       private System.Data.OleDb.OleDbCommand oleDbSelectCommand1;
17
       private System.Data.OleDb.OleDbCommand oleDbInsertCommand1;
18
       private System.Data.OleDb.OleDbCommand oleDbUpdateCommand1;
19
       private System.Data.OleDb.OleDbCommand oleDbDeleteCommand1;
20
       private System.Windows.Forms.DataGrid dataGrid1;
21
       private System.ComponentModel.Container components = null;
22
23
       public TableDisplay()
24
       {
25
          InitializeComponent();
26
27
          // Fill dataSet1 with data
28
          oleDbDataAdapter1.Fill( dataSet1, "Authors" );
29
30
          // Bind data in Users table in dataSet1 to dataGrid1
31
          dataGrid1.SetDataBinding( dataSet1, "Authors" );
32
       }
33
34
       private void InitializeComponent()
35
       {
36
          this.oleDbConnection1 =
37
             new System.Data.OleDb.OleDbConnection();
38
          this.dataSet1 = new System.Data.DataSet();
39
          this.oleDbDataAdapter1 =
40
             new System.Data.OleDb.OleDbDataAdapter();
41
          this.oleDbSelectCommand1 =
42
             new System.Data.OleDb.OleDbCommand();
43
          this.oleDbInsertCommand1 =
44
             new System.Data.OleDb.OleDbCommand();
45
          this.oleDbUpdateCommand1 =
46
             new System.Data.OleDb.OleDbCommand();
47
          this.oleDbDeleteCommand1 =
48
             new System.Data.OleDb.OleDbCommand();
49
          this.dataGrid1 = new System.Windows.Forms.DataGrid();
50
          ( ( System.ComponentModel.ISupportInitialize )
51
              ( this.dataSet1 ) ).BeginInit();
52
          ( ( System.ComponentModel.ISupportInitialize )
53
              ( this.dataGrid1 ) ).BeginInit();
54
          this.SuspendLayout();
55
56
          11
57
          // oleDbConnection1
58
          11
59
          this.oleDbConnection1.ConnectionString =
60
             @"Provider=Microsoft.Jet.OLEDB.4.0;Password=""";
```

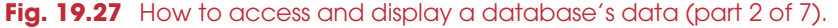

```
61
                 User ID=Admin; Data Source=C:\Documents
62
                 and Settings\david\Desktop
63
                 \mod\ch19\beta2versions\data\
64
                 Books.mdb;Mode=ReadWrite;
65
                 Extended Properties=""";
66
                 Jet OLEDB:System database=""";
67
                 Jet OLEDB:Registry Path=""";
68
                 Jet OLEDB:Database Password=""";
69
                 Jet OLEDB:Engine Type=5;
70
                 Jet OLEDB: Database Locking Mode=1;
71
                 Jet OLEDB:Global Partial Bulk Ops=2;
72
                 Jet OLEDB:Global Bulk Transactions=1;
73
                 Jet OLEDB:New Database Password=""";
74
                 Jet OLEDB:Create System Database=False;
75
                 Jet OLEDB:Encrypt Database=False;
76
                 Jet OLEDB:Don't Copy Locale on Compact=False;
77
                 Jet OLEDB:Compact Without Replica Repair=False;
78
                 Jet OLEDB:SFP=False";
79
80
          11
81
          // dataSet1
82
          11
83
          this.dataSet1.DataSetName = "NewDataSet";
84
          this.dataSet1.Locale =
85
             new System.Globalization.CultureInfo( "en-US" );
86
87
          11
88
          // oleDbDataAdapter1
89
          11
90
          this.oleDbDataAdapter1.DeleteCommand =
91
             this.oleDbDeleteCommand1;
92
          this.oleDbDataAdapter1.InsertCommand =
93
              this.oleDbInsertCommand1;
94
          this.oleDbDataAdapter1.SelectCommand =
95
              this.oleDbSelectCommand1;
96
          this.oleDbDataAdapter1.TableMappings.AddRange(
97
             new System.Data.Common.DataTableMapping[] {
98
                 new System.Data.Common.DataTableMapping(
99
                    "Table", "Authors",
100
                    new System.Data.Common.DataColumnMapping[] {
101
                       new System.Data.Common.DataColumnMapping
                          ( "Number", "Number" ),
102
103
                       new System.Data.Common.DataColumnMapping
104
                          ( "First", "First" ),
105
                       new System.Data.Common.DataColumnMapping
106
                          ( "Last", "Last" ) } ) } );
107
          this.oleDbDataAdapter1.UpdateCommand =
108
             this.oleDbUpdateCommand1;
109
110
          11
111
          // oleDbSelectCommand1
112
          11
113
          this.oleDbSelectCommand1.CommandText =
114
              "SELECT First, Last, [Number] FROM Authors";
```

Fig. 19.27 How to access and display a database's data (part 3 of 7).

| 115 | <pre>this.oleDbSelectCommand1.Connection = this.oleDbConnection1;</pre>                                                                                                    |
|-----|----------------------------------------------------------------------------------------------------|
| 116 |                                                                                                    |
| 117 |                                                                                                    |
| 118 | // oleDbInsertCommand1                                                                                                    |
| 110 |                                                                                                    |
| 100 |                                                                                                    |
| 120 | this.oleDbinsertCommand1.CommandText =                                                                                                    |
| 121 | "INSERT INTO Authors( First, Last, [ Number ] ) " +                                                                                                    |
| 122 | "VALUES ( ?, ?, ? ); SELECT First, Last, [ Number ]" +                                                                                                    |
| 123 | " FROM Authors WHERE ( [ Number ] = ? )";                                                                                                    |
| 124 | <pre>this.oleDbInsertCommand1.Connection = this.oleDbConnection1;</pre>                                                                                                    |
| 125 | this.oleDbInsertCommand1.Parameters.Add(                                                                                                    |
| 126 | new System.Data.OleDb.OleDbParameter(                                                                                                    |
| 127 | "First", System.Data.OleDb.OleDbType.Char, 50,                                                                                                    |
| 128 | System Data ParameterDirection Input, false,                                                                                                    |
| 120 | ( $($ $($ $($ $($ $))))) ( ( ( ( )))) ( ( ( )))) ( ( ( )))) ( ( ))) ( ( ))) ( ( ))) ( ( ))) ( ( ))) ( ( ))) ( ( ))) ( ( ))) ( ( ))) ( ( ))) ( ( ))) ( ( ))) ( ( ))) ( ( )) ( )) ( )) ( )) ( ( )) ( )) ( ( )) ( )) ( ( )) ( )) ( )) ( ( )) ( )) ( ( )) ( )) ( ( )) ( )) ( )) ( )) ( ) ( )) ( )) ( ) ( )) ( )) ( ) ( )) ( ) ( )) ( )) ( ) ( )) ( ) ( )) ( ) ( )) ( ) ( ) ( )) ( ) ( ) ( ) ) ( ) ( ) ( ) ) ( ) ( ) ( ) ) ( ) ( ) ( ) ) ( ) ( ) ( ) ( ) ) ( ) ( ) ( ) ) ( ) ( ) ( ) ) ( ) ( ) ) ( ) ( ) ) ( ) ( ) ) ( ) ( ) ) ( ) ( ) ) ( ) ( ) ) ( ) ( ) ( ) ) ( ) ( ) ) ( ) ( ) ) ( ) ( ) ) ( ) ( ) ( ) ) ( ) ( ) ( ) ) ( ) ( ) ) ( ) ( ) ) ( ) ( ) ( ) ) ( ) ( ) ( ) ) ( ) ( ) ) ( ) ( ) ( ) ) ( ) ( ) ) ( ) ( ) ) ( ) ( ) ( ) ) ( ) ( ) ) ( ) ( ) ( ) ) ( ) ( ) ( ) ) ( ) ( ) ) ( ) ( ) ( ) ) ( ) ( ) ( ) ( ) ( ) ) ( ) ( ) ( ) ( ) ( ) ( ) ) ( ) ( ) ( ) ( ) ( ) ( ) ( ) ( ) ( ) ( ) ( ) ( ) ( ) ( ) ( ) ( ) ( ) ( ) ( ) ( ) ( ) ( ) ( ) ( ) ( ) ( ) ( ) ( ) ( ) ( ) ( ) ( ) ( ) ( ) ( ) ( ) ( ) ( ) ( ) ( ) ( ) ( ) ( ) ( ) ( ) ( ) ( ) ( ) ( ) ( ) ( ) ( ) ( ) ( ) ( ) ( ) ( ) ( ) ( ) ( ) ( ) ( ) ( ) ( $ |
| 127 | ( ( System.Byte ) ( 0 ) ), ( ( System.Byte ) ( 0 ) ), "FIISt",                                                                                                    |
| 100 | System. Data. DataRowversion. Current, hull ) );                                                                                                    |
| 131 | this.oleDbinsertCommand1.Parameters.Add(                                                                                                    |
| 132 | new System.Data.OleDb.OleDbParameter(                                                                                                    |
| 133 | "Last", System.Data.OleDb.OleDbType.Char, 50,                                                                                                    |
| 134 | System.Data.ParameterDirection.Input, <pre>false,</pre>                                                                                                    |
| 135 | ( ( System.Byte ) ( 0 ) ),( ( System.Byte ) ( 0 ) ), "Last",                                                                                                    |
| 136 | <pre>System.Data.DataRowVersion.Current, null ) );</pre>                                                                                                    |
| 137 | this.oleDbInsertCommand1.Parameters.Add(                                                                                                    |
| 138 | new System.Data.OleDb.OleDbParameter(                                                                                                    |
| 139 | "Number", System.Data.OleDb.OleDbType.Numeric, 0.                                                                                                    |
| 140 | System Data ParameterDirection Input, false,                                                                                                    |
| 141 | $((G_{ij}) = G_{ij}) = (10) ((G_{ij}) = G_{ij}) (0) = \ M_{ij}\  = G_{ij}$                                                                                                    |
| 141 | ( ( System. Byte ) ( 10 ) ), ( ( System. Byte ) ( 0 ) ), "Number",                                                                                                    |
| 142 | System. Data. DataRowversion. current, hull ) );                                                                                                    |
| 143 | this.oleDbinsertCommand.Parameters.Add(                                                                                                    |
| 144 | new System.Data.OleDb.OleDbParameter(                                                                                                    |
| 145 | "Select_Number", System.Data.OleDb.OleDbType.Numeric, 0,                                                                                                    |
| 146 | System.Data.ParameterDirection.Input, false,                                                                                                    |
| 147 | ( ( System.Byte ) ( 10 ) ),( ( System.Byte ) ( 0 ) ), "Number",                                                                                                    |
| 148 | <pre>System.Data.DataRowVersion.Current, null ) );</pre>                                                                                                    |
| 149 |                                                                                                    |
| 150 | //                                                                                                    |
| 151 | // oleDbUpdateCommand1                                                                                                    |
| 152 | //                                                                                                    |
| 153 | this oleDhundateCommand1 CommandText -                                                                                                    |
| 154 | UIDDAME Authors CEM First - 2 H +                                                                                                    |
| 154 | "OFDATE AUCHOIS SET FILST = $2, -7$                                                                                                    |
| 155 | "Last = ?, [Number] = ? WHERE ([Number] = ?) AND (F1" +                                                                                                    |
| 100 | "rst = ? ) AND ( Last = ? ); " +                                                                                                    |
| 15/ | "SELECT First, Last, [ Number ] FROM " +                                                                                                    |
| 158 | "Authors WHERE ( [ Numbe" + "r ] = ?) ";                                                                                                    |
| 159 | <pre>this.oleDbUpdateCommand1.Connection = this.oleDbConnection1;</pre>                                                                                                    |
| 160 | this.oleDbUpdateCommand1.Parameters.Add(                                                                                                    |
| 161 | <pre>new System.Data.OleDb.OleDbParameter(</pre>                                                                                                    |
| 162 | "First", System.Data.OleDb.OleDbType.Char, 50,                                                                                                    |
| 163 | System.Data.ParameterDirection.Input, false,                                                                                                    |
| 164 | ( (Svstem.Bvte ) ( 0 ) ), ( (Svstem.Bvte ) ( 0 ) ), "First".                                                                                                    |
| 165 | System. Data. DataRowVersion. Current, null ) ):                                                                                                    |
| 166 | this oleDbIIndateCommand1 Parameters Add(                                                                                                    |
| 167 | now Sustem Data OloDb OloDbDarameter/                                                                                                    |
| 140 | Hew System. Data. OleDb. OleDb CleDb Tarameter (                                                                                                    |
| 100 | "Last", System.Data.OleDb.OleDbType.Char, 50,                                                                                                    |

Fig. 19.27 How to access and display a database's data (part 4 of 7).

| 169System.Data.ParameterDirection.Input, false,170((System.Byte)(0)),((System.Byte)(0)), "Las171System.Data.DataRowVersion.Current, null));172this.oleDbUpdateCommand1.Parameters.Add(173new System.Data.OleDb.OleDbParameter(174"Number", System.Data.OleDb.OleDbType.Numeric, 0,175System.Data.ParameterDirection.Input, false,176((System.Byte)(10)),((System.Byte)(0)), "Number177System.Data.DataRowVersion.Current, null));178this.oleDbUpdateCommand1.Parameters.Add(179new System.Data.OleDb.OleDbParameter(180"Original_Number", System.Data.OleDb.OleDbType.Numeric181System.Data.ParameterDirection.Input, false,182((System.Byte)(10)),((System.Byte)(0)), "Number183System.Data.DataRowVersion.Original, null));184this.oleDbUpdateCommand1.Parameters.Add(185new System.Data.OleDb.OleDbParameter(186"Original_First", System.Data.OleDb.OleDbType.Char, 5                                                                                                    |
|----------------------------------------------------------------------------------------------------|
| <pre>170 ((System.Byte)(0)),((System.Byte)(0)), "Las<br/>171 System.Data.DataRowVersion.Current, null));<br/>172 this.oleDbUpdateCommand1.Parameters.Add(<br/>173 new System.Data.OleDb.OleDbParameter(<br/>174 "Number", System.Data.OleDb.OleDbType.Numeric, 0,<br/>175 System.Data.ParameterDirection.Input, false,<br/>176 ((System.Byte)(10)),((System.Byte)(0)), "Number<br/>177 System.Data.DataRowVersion.Current, null));<br/>178 this.oleDbUpdateCommand1.Parameters.Add(<br/>179 new System.Data.OleDb.OleDbParameter(<br/>180 "Original_Number", System.Data.OleDb.OleDbType.Numericon<br/>181 System.Data.ParameterDirection.Input, false,<br/>182 ((System.Byte)(10)),((System.Byte)(0)), "Number<br/>183 System.Data.DataRowVersion.Original, null));<br/>184 this.oleDbUpdateCommand1.Parameters.Add(<br/>185 new System.Data.OleDb.OleDbParameter(<br/>186 "Original_First", System.Data.OleDb.OleDbType.Char, 5<br/>187 System.Data.OleDb.OleDbType.Char, 5<br/>188 System.Data.OleDb.OleDbType.Char, 5<br/>189 System.Data.OleDb.OleDbType.Char, 5<br/>180 System.Data.OleDb.OleDbType.Char, 5<br/>181 System.Data.OleDb.OleDbType.Char, 5<br/>182 System.Data.OleDb.OleDbType.Char, 5<br/>183 System.Data.OleDb.OleDbType.Char, 5<br/>184 System.Data.OleDb.OleDbType.Char, 5<br/>185 System.Data.OleDb.OleDbType.Char, 5<br/>186 System.Data.OleDb.OleDbType.Char, 5<br/>187 System.Data.OleDb.OleDbType.Char, 5<br/>187 System.System.Data.OleDb.OleDbType.Char, 5<br/>187 System.System.System.System.System.S</pre> |
| <pre>171 System.Data.DataRowVersion.Current, null ) );<br/>172 this.oleDbUpdateCommand1.Parameters.Add(<br/>173 new System.Data.OleDb.OleDbParameter(<br/>174 "Number", System.Data.OleDb.OleDbType.Numeric, 0,<br/>175 System.Data.ParameterDirection.Input, false,<br/>176 ((System.Byte) (10)),((System.Byte) (0)), "Number<br/>177 System.Data.DataRowVersion.Current, null ));<br/>178 this.oleDbUpdateCommand1.Parameters.Add(<br/>179 new System.Data.OleDb.OleDbParameter(<br/>180 "Original_Number", System.Data.OleDb.OleDbType.Numeric<br/>181 System.Data.ParameterDirection.Input, false,<br/>182 ((System.Byte) (10)),((System.Byte) (0)), "Number<br/>183 System.Data.DataRowVersion.Original, null ));<br/>184 this.oleDbUpdateCommand1.Parameters.Add(<br/>185 new System.Data.OleDb.OleDbParameter(<br/>186 "Original_First", System.Data.OleDb.OleDbType.Char, 5<br/>187 System.Data.ParameterDirection.System.Data.OleDb.OleDbType.Char, 5<br/>187 System.Data.OleDb.OleDbParameter(<br/>188 New System.Data.OleDb.OleDbType.Char, 5<br/>189 System.Data.OleDb.OleDbType.Char, 5</pre>                                                                                                    |
| <pre>172 this.oleDbUpdateCommand1.Parameters.Add(<br/>173 new System.Data.OleDb.OleDbParameter(<br/>174 "Number", System.Data.OleDb.OleDbType.Numeric, 0,<br/>175 System.Data.ParameterDirection.Input, false,<br/>176 ((System.Byte)(10)),((System.Byte)(0)), "Number<br/>177 System.Data.DataRowVersion.Current, null));<br/>178 this.oleDbUpdateCommand1.Parameters.Add(<br/>179 new System.Data.OleDb.OleDbParameter(<br/>180 "Original_Number", System.Data.OleDb.OleDbType.Numeric<br/>181 System.Data.ParameterDirection.Input, false,<br/>182 ((System.Byte)(10)),((System.Byte)(0)), "Number<br/>183 System.Data.DataRowVersion.Original, null));<br/>184 this.oleDbUpdateCommand1.Parameters.Add(<br/>185 new System.Data.OleDb.OleDbParameter(<br/>186 "Original_First", System.Data.OleDb.OleDbType.Char, 5<br/>187 Original_First", System.Data.OleDb.OleDbType.Char, 5</pre>                                                                                                    |
| 173new System.Data.OleDb.OleDbParameter(174"Number", System.Data.OleDb.OleDbType.Numeric, 0,175System.Data.ParameterDirection.Input, false,176((System.Byte)(10)),((System.Byte)(0)), "Number177System.Data.DataRowVersion.Current, null));178this.oleDbUpdateCommand1.Parameters.Add(179new System.Data.OleDb.OleDbParameter(180"Original_Number", System.Data.OleDb.OleDbType.Numeric181System.Data.ParameterDirection.Input, false,182((System.Byte)(10)),((System.Byte)(0)), "Number183System.Data.DataRowVersion.Original, null));184this.oleDbUpdateCommand1.Parameters.Add(185new System.Data.OleDb.OleDbType.Char, 5186"Original_First", System.Data.OleDb.OleDbType.Char, 5                                                                                                    |
| <pre>174 "Number", System.Data.OleDb.OleDbType.Numeric, 0,<br/>175 System.Data.ParameterDirection.Input, false,<br/>176 ((System.Byte)(10)),((System.Byte)(0)), "Number<br/>177 System.Data.DataRowVersion.Current, null));<br/>178 this.oleDbUpdateCommand1.Parameters.Add(<br/>179 new System.Data.OleDb.OleDbParameter(<br/>180 "Original_Number", System.Data.OleDb.OleDbType.Numeric<br/>181 System.Data.ParameterDirection.Input, false,<br/>182 ((System.Byte)(10)),((System.Byte)(0)), "Number<br/>183 System.Data.DataRowVersion.Original, null));<br/>184 this.oleDbUpdateCommand1.Parameters.Add(<br/>185 new System.Data.OleDb.OleDbType.Char, 5<br/>186 "Original_First", System.Data.OleDb.OleDbType.Char, 5</pre>                                                                                                    |
| 175System.Data.ParameterDirection.Input, false,176((System.Byte)(10)),((System.Byte)(0)), "Number177System.Data.DataRowVersion.Current, null));178this.oleDbUpdateCommand1.Parameters.Add(179new System.Data.OleDb.OleDbParameter(180"Original_Number", System.Data.OleDb.OleDbType.Numeric181System.Data.ParameterDirection.Input, false,182((System.Byte)(10)),((System.Byte)(0)), "Number183System.Data.DataRowVersion.Original, null));184this.oleDbUpdateCommand1.Parameters.Add(185new System.Data.OleDb.OleDbParameter(186"Original_First", System.Data.OleDb.OleDbType.Char, 5                                                                                                    |
| <pre>176 ((System.Byte)(10)),((System.Byte)(0)), "Number<br/>177 System.Data.DataRowVersion.Current, null));<br/>178 this.oleDbUpdateCommand1.Parameters.Add(<br/>179 new System.Data.OleDb.OleDbParameter(<br/>180 "Original_Number", System.Data.OleDb.OleDbType.Numeric<br/>181 System.Data.ParameterDirection.Input, false,<br/>182 ((System.Byte)(10)),((System.Byte)(0)), "Number<br/>183 System.Data.DataRowVersion.Original, null));<br/>184 this.oleDbUpdateCommand1.Parameters.Add(<br/>185 new System.Data.OleDb.OleDbType.Char, 5<br/>186 "Original_First", System.Data.OleDb.OleDbType.Char, 5</pre>                                                                                                    |
| <pre>177 System.Data.DataRowVersion.Current, null ) );<br/>178 this.oleDbUpdateCommand1.Parameters.Add(<br/>179 new System.Data.OleDb.OleDbParameter(<br/>180 "Original_Number", System.Data.OleDb.OleDbType.Numeric<br/>181 System.Data.ParameterDirection.Input, false,<br/>182 ((System.Byte)(10)),((System.Byte)(0)), "Number<br/>183 System.Data.DataRowVersion.Original, null));<br/>184 this.oleDbUpdateCommand1.Parameters.Add(<br/>185 new System.Data.OleDb.OleDbParameter(<br/>186 "Original_First", System.Data.OleDb.OleDbType.Char, 5<br/>187 System.Data.DataRowVersion.</pre>                                                                                                    |
| <pre>178 this.oleDbUpdateCommand1.Parameters.Add(<br/>179 new System.Data.OleDb.OleDbParameter(<br/>180 "Original_Number", System.Data.OleDb.OleDbType.Numeric<br/>181 System.Data.ParameterDirection.Input, false,<br/>182 ((System.Byte)(10)),((System.Byte)(0)), "Number<br/>183 System.Data.DataRowVersion.Original, null));<br/>184 this.oleDbUpdateCommand1.Parameters.Add(<br/>185 new System.Data.OleDb.OleDbParameter(<br/>186 "Original_First", System.Data.OleDb.OleDbType.Char, 5<br/>187 System.Data.DataParameter</pre>                                                                                                    |
| 179new System.Data.OleDb.OleDbParameter(180"Original_Number", System.Data.OleDb.OleDbType.Numeric181System.Data.ParameterDirection.Input, false,182((System.Byte)(10)),((System.Byte)(0)), "Number183System.Data.DataRowVersion.Original, null));184this.oleDbUpdateCommand1.Parameters.Add(185new System.Data.OleDb.OleDbParameter(186"Original_First", System.Data.OleDb.OleDbType.Char, 5                                                                                                    |
| <ul> <li>180 "Original_Number", System.Data.OleDb.OleDbType.Numeric</li> <li>181 System.Data.ParameterDirection.Input, false,</li> <li>182 ((System.Byte)(10)),((System.Byte)(0)), "Number</li> <li>183 System.Data.DataRowVersion.Original, null));</li> <li>184 this.oleDbUpdateCommand1.Parameters.Add(</li> <li>185 new System.Data.OleDb.OleDbType.Char, 5</li> <li>186 "Original_First", System.Data.OleDb.OleDbType.Char, 5</li> </ul>                                                                                                    |
| <ul> <li>181 System.Data.ParameterDirection.Input, false,</li> <li>182 ((System.Byte)(10)),((System.Byte)(0)), "Number</li> <li>183 System.Data.DataRowVersion.Original, null));</li> <li>184 this.oleDbUpdateCommand1.Parameters.Add(</li> <li>185 new System.Data.OleDb.OleDbParameter(</li> <li>186 "Original_First", System.Data.OleDb.OleDbType.Char, 5</li> </ul>                                                                                                    |
| <pre>182 ((System.Byte)(10)),((System.Byte)(0)), "Number<br/>183 System.Data.DataRowVersion.Original, null));<br/>184 this.oleDbUpdateCommand1.Parameters.Add(<br/>185 new System.Data.OleDb.OleDbParameter(<br/>186 "Original_First", System.Data.OleDb.OleDbType.Char, 5<br/>187</pre>                                                                                                    |
| <pre>183 System.Data.DataRowVersion.Original, null ) );<br/>184 this.oleDbUpdateCommand1.Parameters.Add(<br/>185 new System.Data.OleDb.OleDbParameter(<br/>186 "Original_First", System.Data.OleDb.OleDbType.Char, 5</pre>                                                                                                    |
| <pre>184 this.oleDbUpdateCommand1.Parameters.Add( 185 new System.Data.OleDb.OleDbParameter( 186 "Original_First", System.Data.OleDb.OleDbType.Char, 5 187</pre>                                                                                                    |
| <pre>185 new System.Data.OleDb.OleDbParameter(<br/>186 "Original_First", System.Data.OleDb.OleDbType.Char, 5<br/>187 Sector Data Sector Sector</pre>                                                                                                    |
| <pre>186 "Original_First", System.Data.OleDb.OleDbType.Char, 5 187</pre>                                                                                                    |
|                                                                                                    |
| 10/ System, Data, ParameterDirection, Input, talse,                                                                                                    |
| $188 \qquad ( (Sustem Bute) ( 0 ) ) ( (Sustem Bute) ( 0 ) ) "First$                                                                                                    |
| 180 System Data Data Data Original multiple                                                                                                    |
| 100 this clebbladateCommand1 Barameters Add                                                                                                    |
| 101 Det Sustem Data Oloph OlophParameters (                                                                                                    |
| 102 "Inter System. Data. Of EDD. Of EDD. OF EDD. OF EDD. OF ED                                                                                                    |
| 102 Gusten Dete December Direction Travet folgo                                                                                                    |
| $100 \qquad \qquad \qquad \qquad \qquad \qquad \qquad \qquad \qquad \qquad \qquad \qquad \qquad \qquad \qquad \qquad \qquad \qquad $                                                                                                    |
| 105 (System.byte) (0) ), (System.byte) (0) ), "Las                                                                                                    |
| 195 System.Data.DataRowVersion.Original, null ) );                                                                                                    |
| 107 Chils.oleDbubdatecommandiParameters.Add(                                                                                                    |
| 17/ new System. Data. Of eDb. of eDb. of eDb.                                                                                                    |
| 190 "Select_Number", System.Data.OleDb.OleDbType.Numeric,                                                                                                    |
| 200 ( ( Grather Data Parameter Direction Input, False,                                                                                                    |
| 200 ((System.Byte)(10)),((System.Byte)(0)), "Number                                                                                                    |
| 201 System.Data.DataRowversion.Current, null ) );                                                                                                    |
|                                                                                                    |
|                                                                                                    |
| 204 // oleDbDeleteCommand1                                                                                                    |
| 205 //                                                                                                    |
| 206 this.oleDbDeleteCommand1.CommandText =                                                                                                    |
| 207 "DELETE FROM Authors WHERE ( [ Number ] = ? ) " +                                                                                                    |
| 208 "AND (First = ?) AND (Last = ?)";                                                                                                    |
| 209 this.oleDbDeleteCommand1.Connection = this.oleDbConnecti                                                                                                    |
| 210 this.oleDbDeleteCommand1.Parameters.Add(                                                                                                    |
| 211 new System.Data.OleDb.OleDbParameter(                                                                                                    |
| 212 "Number", System.Data.OleDb.OleDbType.Numeric, 0,                                                                                                    |
| 213 System.Data.ParameterDirection.Input, false,                                                                                                    |
| 214 ((System.Byte)(10)),((System.Byte)(0)), "Number                                                                                                    |
| 215 System.Data.DataRowVersion.Original, null ) );                                                                                                    |
| <pre>216 this.oleDbDeleteCommand1.Parameters.Add(</pre>                                                                                                    |
| 21/ new System.Data.OleDb.OleDbParameter(                                                                                                    |
| 218 "First", System.Data.OleDb.OleDbType.Char, 50,                                                                                                    |
| 219 System.Data.ParameterDirection.Input, false,                                                                                                    |
| 220 ((System.Byte)(0)),((System.Byte)(0)), "Firs                                                                                                    |
| <pre>221 System.Data.DataRowVersion.Original, null ) );</pre>                                                                                                    |
| 222 this.oleDbDeleteCommand1.Parameters.Add(                                                                                                    |

Fig. 19.27 How to access and display a database's data (part 5 of 7).

| 223          | new System.Data.OleDb.OleDbParameter(                                     |
|--------------|---------------------------------------------------------------------------|
| 224          | "Last", System.Data.OleDb.OleDbType.Char, 50,                             |
| 225          | System.Data.ParameterDirection.Input, <pre>false,</pre>                   |
| 226          | ( ( System.Byte ) ( 0 ) ),( ( System.Byte ) ( 0 ) ), "Last",              |
| 227          | <pre>System.Data.DataRowVersion.Original, null ) );</pre>                 |
| 228          |                                                                           |
| 229          | //                                                                        |
| 230          | // dataGrid1                                                              |
| 231          | //                                                                        |
| 232          | <pre>this.dataGrid1.DataMember = "";</pre>                                |
| 233          | <pre>this.dataGrid1.Location = new System.Drawing.Point( 16, 16 ) ;</pre> |
| 234          | <pre>this.dataGrid1.Name = "dataGrid1";</pre>                             |
| 235          | <pre>this.dataGrid1.Size = new System.Drawing.Size( 264, 248 );</pre>     |
| 236          | <pre>this.dataGrid1.TabIndex = 0;</pre>                                   |
| 237          |                                                                           |
| 238          | //                                                                        |
| 239          | // TableDisplay                                                           |
| 240          | //                                                                        |
| 241          | <pre>this.AutoScaleBaseSize = new System.Drawing.Size( 5, 13 );</pre>     |
| 242          | <pre>this.ClientSize = new System.Drawing.Size( 292, 273 );</pre>         |
| 243          | <pre>this.Controls.AddRange( new System.Windows.Forms.Control[] {</pre>   |
| 244          | <pre>this.dataGrid1 } );</pre>                                            |
| 245          | <pre>this.Name = "TableDisplay";</pre>                                    |
| 246          | <pre>this.Text = "TableDisplay";</pre>                                    |
| 247          | ( ( System.ComponentModel.ISupportInitialize )                            |
| 248          | <pre>( this.dataSet1 ) ).EndInit();</pre>                                 |
| 249          | ( ( System.ComponentModel.ISupportInitialize )                            |
| 250          | <pre>( this.dataGrid1 ) ).EndInit();</pre>                                |
| 251          | <pre>this.ResumeLayout( false );</pre>                                    |
| 252          |                                                                           |
| 253          | <pre>} // end of InitializeComponent</pre>                                |
| 254          |                                                                           |
| 255          | [STAThread]                                                               |
| 256          | <pre>static void Main()</pre>                                             |
| 257          | {                                                                         |
| 258          | <pre>Application.Run( new TableDisplay() );</pre>                         |
| 259          | }                                                                         |
| <b>260</b> } |                                                                           |

Fig. 19.27 How to access and display a database's data (part 6 of 7).

|   | First  | Last     | Number |
|---|--------|----------|--------|
| • | Harvey | Deitel   | 1      |
|   | Paul   | Deitel   | 2      |
|   | Tem    | Nieto    | 3      |
|   | Cheryl | Yaeger   | 4      |
|   | Marina | Zlatkina | 5      |
| * |        |          |        |
|   |        |          |        |
|   |        |          |        |
|   |        |          |        |

#### Fig. 19.27 How to access and display a database's data (part 7 of 7).

In this example, we use an Access database. To register the **Books** database as a datasource, right click the **Data Connections** node in the **Server Explorer** and double click **<Add Connection>**. In the **Provider** tab of the window that appears, choose "**Microsoft Jet 4.0 OLE DB Provider**," which is the driver for Access databases. In the **Connection** tab, click the ... button to the right of the textbox for the database name, which opens the **Select Access Database** window. Go to the appropriate folder, select the **Books** database then click **OK**. Now this database is listed as a connection in the **Server Explorer**. Drag the database node onto the Windows Form. This creates an **Ole-DbConnection1**.

Next, drag an **OleDbDataAdapter** from the **Toolbox**'s **Data** subheading onto the Windows Form designer. This displays the **Data Adapter Configuration Wizard** for configuring the **OleDbDataAdapter** instance with a custom query for populating a **DataSet**. Click **Next** to select a connection to use. Select the connection created in the previous step from the drop-down list and click **Next**. The next screen allows us to choose how the **OleDbDataAdapter** should access the database. Keep the default **Use SQL Statement** option and click **Next**. Click the "**Query Builder**" button, then select the **Authors** table from the "**Add**" menu and then **Close** that menu. Place a check mark in the "**\*All Columns**" box from the small "**Authors**" window. Notice how that particular window lists all columns of the **Authors** table.

Next, create a **DataSet** to store the query results. To do so, drag **DataSet** from the **Data** tab in the **Toolbox**. This displays the **Add DataSet** window. Choose the "**Untyped DataSet** (no schema)" since the query with which we populate the **DataSet** dictates the **DataSet**'s *schema*, or structure.

Figure 19.27 shows all of the auto-generated code. Normally, we omit this code from the chapter since this code consists solely of GUI components. In this case, however, there is database functionality that needs to be discussed. Furthermore, we have left the default naming conventions of Visual Studio in this example, to show exactly what auto-generated

code Visual Studio creates. Normally, we would change these names to conform to our programming conventions and style.

# Good Programming Practice 19.2

Use clear, descriptive variable names in code. This makes programs easier to understand.

Lines 68-79 initialize the **oleDbConnection** for this program. The **ConnectionString** property specifies the path to the database file on the computer's hard drive.

An instance of class **OleDbDataAdapter** populates the **DataSet** in this example with data from the **Books** database. The instance properties **DeleteCommand** (lines 90–91), **InsertCommand** (lines 92–93), **SelectCommand** (lines 94–95) and **Update-Command** (lines 107–108) are **OleDbCommand** objects that specify how the **OleDb-DataAdapter** deletes, inserts, selects and updates data in the database.

Each **OleDbCommand** object must have an **OleDbConnection** with which the **OleDbCommand** can communicate with the database. Instance property **Connection** is set to the **OleDbConnection** to the **Books** database. For **oleDbUpdateCommand1**, line 159 sets the **Connection** property, and lines 153–158 set the **CommandText**.

Although Visual Studio .NET auto-generates most of this program's code, we manually enter code in the **TableDisplay** constructor (lines 23–32) for populating **dataSet1** using an **OleDbDataAdapter**. Line 28 uses **OleDbDataAdapter** method *Fil1* to retrieve information from the database associated with the **OleDbCon**-**nection**, placing it in the **DataSet** provided as an argument. The second argument to this method is a string that specifies the name of the table in the database from which to **Fil1** the **DataSet**.

Line 31 invokes **DataGrid** method **SetDataBinding** to bind the **DataGrid** to a data source. The first argument is the **DataSet**—in this case, **dataSet1**—whose data the **DataGrid** should display. The second argument is a **string** representing the name of the table within the data source we want to bind to the **DataGrid**. Once this line executes, the **DataGrid** is filled with the information in the **DataSet**—the number of rows and columns is automatically set based on the information in **dataSet1**. Notice that the columns are automatically given appropriate names, and as the second screen capture in Fig. 19.27 demonstrates, clicking any column sorts the rows by that column either in ascending or descending order.

# 19.6.2 Querying the Books Database

The code example in Fig. 19.30 shows how to execute SQL **SELECT** statements on a database and display the results. Although Fig. 19.30 uses only **SELECT** statements to query the data, it could be used to execute many different SQL statements with a few minor modifications.

Method **submitButton\_Click** is the heart of this program. When the program invokes this event handler in response to a button click, lines 47–48 assign the **SELECT** query that the user typed in **queryTextBox** as the value of the **OleDbDataAdapter**'s **SelectCommand** property. This **string** is parsed into an SQL query and executed on the database with the **OleDbDataAdapter**'s **Fill** method (line 55). This method, as discussed in the previous section, places the data from the database into **dataSet1**.

Common Programming Error 19.8 If a DataSet has already been Filled at least once, forgetting to call a DataSet's Clear method (line 61) before using the Fill method subsequent times will lead to logic errors.

To display, or redisplay, contents in the **DataGrid**, use method **SetDataBinding**. Again, the first argument is the datasource to be displayed in the table—a **DataSet** in this case. The second argument is the **string** name of the member of the first argument to be displayed (line 58). Try entering your own queries in the text area and pressing the **Submit Query** button to execute the query.

```
1
    // Fig. 19.19: DisplayQueryResults.cs
 2
   // Displays the contents of the authors database.
 3
 4 using System;
 5
   using System.Drawing;
 6
   using System.Collections;
7
   using System.ComponentModel;
8
   using System.Windows.Forms;
9
   using System.Data;
10
11
   public class DisplayQueryResults : System.Windows.Forms.Form
12
13
       private System.Data.OleDb.OleDbConnection oleDbConnection1;
14
       private System.Data.DataSet dataSet1;
15
       private System.Data.OleDb.OleDbDataAdapter oleDbDataAdapter1;
16
       private System.Data.OleDb.OleDbCommand oleDbSelectCommand1;
17
       private System.Data.OleDb.OleDbCommand oleDbInsertCommand1;
18
       private System.Data.OleDb.OleDbCommand oleDbUpdateCommand1;
19
       private System.Data.OleDb.OleDbCommand oleDbDeleteCommand1;
20
       private System.Windows.Forms.TextBox queryTextBox;
21
       private System.Windows.Forms.Button submitButton;
22
       private System.Windows.Forms.DataGrid dataGrid1;
23
       private System.ComponentModel.Container components = null;
24
25
       public DisplayQueryResults()
26
       {
27
28
          InitializeComponent();
29
       3
30
31
       // Visual Studio.NET generated code
32
33
       [STAThread]
34
       static void Main()
35
       {
36
          Application.Run( new DisplayQueryResults() );
37
       }
38
39
       // perform SQL query on data
40
       private void submitButton_Click( object sender,
41
                System.EventArgs e)
```

```
Fig. 19.28 Execute SQL statements on a database (part 1 of 3).
```

```
42
       {
43
          try
44
          {
45
             // set the text of the SQL query to what the user typed
46
             // in
47
             oleDbDataAdapter1.SelectCommand.CommandText =
48
                queryTextBox.Text;
49
50
             // clear the DataSet from the previous operation
51
             dataSet1.Clear();
52
53
             // Fill the data set with the information that results
54
             // from the SQL query
55
             oleDbDataAdapter1.Fill( dataSet1, "Authors" );
56
57
             // Bind the DataGrid to the contents of the DatSet
58
             dataGrid1.SetDataBinding( dataSet1, "Authors" );
59
          }
60
61
          catch ( System.Data.OleDb.OleDbException ex )
62
          {
63
             MessageBox.Show( "Invalid query" );
64
          }
65
66
       } // end of submitButton_Click
67
    }
```

| Number     First     Last       1     Harvey     Deitel       2     Paul     Deitel       3     Tern     Nieto       4     Cheryl     Yaeger       5     Marina     Zlatkina                                                                    | SELE | ECT * FROM A | uthors   |          |   |
|----------------------------------------------------------------------------------------------------|------|--------------|----------|----------|---|
| Submit Query       Number     First     Last       1     Harvey     Deitel       2     Paul     Deitel       3     Tem     Nieto       4     Cheryl     Yaeger       5     Marina     Zlatkina                                                  |      |              |          |          |   |
| Number     First     Last       1     Harvey     Deitel       2     Paul     Deitel       3     Tem     Nieto       4     Cheryl     Yaeger       5     Marina     Zlatkina                                                                     |      |              | Submit Q | uery     | 2 |
| Number         First         Last           1         Harvey         Deitel           2         Paul         Deitel           3         Tem         Nieto           4         Cheryl         Yaeger           5         Marina         Zlatkina |      |              |          |          |   |
| 1     Harvey     Deitel       2     Paul     Deitel       3     Tem     Nieto       4     Cheryl     Yaeger       5     Marina     Zlatkina                                                                                                    |      | Number       | First    | Last     |   |
| 2     Paul     Deitel       3     Tem     Nieto       4     Cheryl     Yaeger       5     Marina     Zlatkina                                                                                                    | •    | 1            | Harvey   | Deitel   |   |
| 3 Tem Nieto<br>4 Cheryl Yaeger<br>5 Marina Zlatkina                                                                                                    |      | 2            | Paul     | Deitel   |   |
| 4 Cheryl Yaeger<br>5 Marina Zlatkina                                                                                                    |      | 3            | Tem      | Nieto    |   |
| 5 Marina Zlatkina                                                                                                    |      | 4            | Cheryl   | Yaeger   |   |
|                                                                                                    |      | 5            | Marina   | Zlatkina |   |
| *                                                                                                    | *    |              |          |          |   |

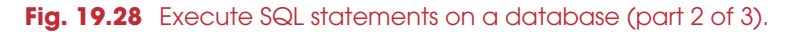

|   |        | Submit Qu | uery     |    |  |
|---|--------|-----------|----------|----|--|
|   |        |           |          |    |  |
|   | Number | First     | Last     | NT |  |
| • | 5      | Marina    | Zlatkina | N  |  |
|   | 4      | Cheryl    | Yaeger   |    |  |
|   | 3      | Tem       | Nieto    |    |  |
|   | 1      | Harvey    | Deitel   |    |  |
|   | 2      | Paul      | Deitel   |    |  |
|   |        |           |          |    |  |

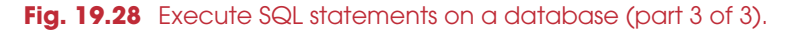

# 19.7 Programming with ADO.NET: Modifying a DBMS

Our next example implements a simple address-book application that enables the user to insert, locate and update the Microsoft Access database **Addressbook**.

The **Addressbook** application (Fig. 19.29) provides a GUI to execute SQL statements on the database. Earlier in the chapter, we saw examples that showed how to use **SELECT** statements to query a database. Here, that same functionality is provided.

```
1
    // Fig. 19.20: AddressBook.cs
2
    // Using SQL statements to manipulate a database.
 3
4
   using System;
5
   using System.Drawing;
 6
   using System.Collections;
 7
   using System.ComponentModel;
8
   using System.Windows.Forms;
9
   using System.Data;
10
11
   public class AddressBook : System.Windows.Forms.Form
12
    - {
13
       private System.Windows.Forms.TextBox faxTextBox;
14
       private System.Windows.Forms.TextBox homeTextBox;
15
       private System.Windows.Forms.TextBox firstTextBox;
16
       private System.Windows.Forms.TextBox stateTextBox;
17
       private System.Windows.Forms.TextBox idTextBox;
18
       private System.Windows.Forms.TextBox lastTextBox;
19
       private System.Windows.Forms.TextBox postalTextBox;
20
       private System.Windows.Forms.TextBox addressTextBox;
21
       private System.Windows.Forms.TextBox cityTextBox;
```

Fig. 19.29 How to modify a database (part 1 of 10).

```
22
       private System.Windows.Forms.TextBox countryTextBox;
23
       private System.Windows.Forms.TextBox emailTextBox;
24
       private System.Data.DataSet dataSet1;
25
       private System.Data.OleDb.OleDbDataAdapter oleDbDataAdapter1;
26
       private System.Data.OleDb.OleDbCommand oleDbSelectCommand1;
27
       private System.Data.OleDb.OleDbCommand oleDbInsertCommand1;
28
       private System.Data.OleDb.OleDbCommand oleDbUpdateCommand1;
29
       private System.Data.OleDb.OleDbCommand oleDbDeleteCommand1;
30
       private System.Data.OleDb.OleDbConnection oleDbConnection1;
31
       private System.Windows.Forms.TextBox statusTextBox;
32
       private System.Windows.Forms.Label addressLabel;
33
       private System.Windows.Forms.Label cityLabel;
34
       private System.Windows.Forms.Label stateLabel;
35
       private System.Windows.Forms.Label idLabel;
36
       private System.Windows.Forms.Label firstLabel;
37
       private System.Windows.Forms.Label lastLabel;
38
       private System.Windows.Forms.Label postalLabel;
39
       private System.Windows.Forms.Label countryLabel;
40
       private System.Windows.Forms.Label emailLabel;
41
       private System.Windows.Forms.Button clearButton;
42
       private System.Windows.Forms.Button helpButton;
43
       private System.Windows.Forms.Button findButton;
44
       private System.Windows.Forms.Button addButton;
45
       private System.Windows.Forms.Button updateButton;
46
       private System.Windows.Forms.Label faxLabel;
47
       private System.Windows.Forms.Label homeLabel;
48
       private System.ComponentModel.Container components = null;
49
50
       public AddressBook()
51
       {
52
          InitializeComponent();
53
          oleDbConnection1.Open();
54
       }
55
56
       // Visual Studio.NET generated code
57
58
       [STAThread]
59
       static void Main()
60
       {
61
          Application.Run( new AddressBook() );
62
       }
63
64
       private void findButton_Click( object sender,
65
             System.EventArgs e )
66
       {
67
          try
68
          £
69
             if ( lastTextBox.Text != "" )
70
             {
71
                 // clear the DataSet from the last operation
72
                dataSet1.Clear();
73
74
                // create SQL query to find the contact with the
75
                 // specified last name
```

Fig. 19.29 How to modify a database (part 2 of 10).

```
76
                 oleDbDataAdapter1.SelectCommand.CommandText =
77
                    "SELECT * FROM addresses WHERE lastname = '" +
78
                    lastTextBox.Text + "'";
79
80
                 // fill dataSet1 with the rows resulting from the
81
                 // query
82
                 oleDbDataAdapter1.Fill( dataSet1 );
83
84
                 // display information
85
                 Display( dataSet1 );
                 statusTextBox.Text += "\r\nQuery successful\r\n";
86
87
              }
88
              else
89
                 lastTextBox.Text =
90
                    "Enter last name here then press Find";
91
          }
92
93
          catch ( System.Data.OleDb.OleDbException ex )
94
          {
95
              Console.WriteLine( ex.StackTrace );
96
              statusTextBox.Text += ex.ToString();
97
          }
98
99
          catch ( InvalidOperationException ioe )
100
           £
101
             MessageBox.Show( ioe.Message );
102
          }
103
104
       }
         // end of findButton Click
105
106
       private void addButton Click( object sender, System.EventArgs e )
107
       {
108
          try
109
           {
110
              if ( lastTextBox.Text != "" && firstTextBox.Text != "" )
111
              £
112
                 // create the SQL query to insert a row
113
                 oleDbDataAdapter1.InsertCommand.CommandText =
114
                    "INSERT INTO addresses (" +
115
                    "firstname, lastname, address, city, " +
116
                    "stateorprovince, postalcode, country, " +
117
                    "emailaddress, homephone, faxnumber" +
118
                    ") VALUES ('" +
119
                    firstTextBox.Text + "', '" +
120
                    lastTextBox.Text + "', '" +
121
                    addressTextBox.Text + "', '" +
122
                    cityTextBox.Text + "', '" +
123
                    stateTextBox.Text + "', '" +
124
                    postalTextBox.Text + "', '" +
125
                    countryTextBox.Text + "', '" +
                    emailTextBox.Text + "', '" +
126
127
                    homeTextBox.Text + "', '" +
128
                    faxTextBox.Text + "')";
129
```

Fig. 19.29 How to modify a database (part 3 of 10).

```
130
                 // notify the user the query is being sent
131
                 statusTextBox.Text += "\r\nSending query: " +
132
                    oleDbDataAdapter1.InsertCommand.CommandText +
133
                    "\r\n" ;
134
135
                 // send query
136
                 oleDbDataAdapter1.InsertCommand.ExecuteNonQuery();
137
138
                 statusTextBox.Text += "\r\nQuery successful\r\n";
139
              }
140
              else
141
                 statusTextBox.Text += "\r\nEnter at least first " +
142
                    "and last name then press Add\r\n";
143
           }
144
145
           catch ( System.Data.OleDb.OleDbException ex )
146
           {
147
              Console.WriteLine( ex.StackTrace );
148
              statusTextBox.Text += ex.ToString();
149
           }
150
151
       }
          // end of addButton_Click
152
153
       private void updateButton_Click( object sender,
154
           System.EventArgs e )
155
        {
156
           try
157
           {
158
              // make sure the user has already found the record
159
              // he or she wishes to update
160
              if ( idTextBox.Text != "" )
161
              {
162
                 // set the SQL query to update all the fields in
163
                 // the table where the id number matches the id
164
                 // in idTextBox
165
                 oleDbDataAdapter1.UpdateCommand.CommandText =
166
                    "UPDATE addresses SET " +
167
                    "firstname ='" + firstTextBox.Text +
168
                    "', lastname='" + lastTextBox.Text +
169
                    "', address='" + addressTextBox.Text +
170
                    "', city='" + cityTextBox.Text +
                    "', stateorprovince='" + stateTextBox.Text +
171
172
                    "', postalcode='" + postalTextBox.Text +
173
                    "', country='" + countryTextBox.Text +
174
                    "', emailaddress='" + emailTextBox.Text +
175
                    "', homephone='" + homeTextBox.Text +
176
                    "', faxnumber='" + faxTextBox.Text +
177
                    "' WHERE id=" + idTextBox.Text;
178
179
                 // notify the user the query is being set
180
                 statusTextBox.Text += "\r\nSending query: " +
181
                    oleDbDataAdapter1.UpdateCommand.CommandText +
182
                    \rac{n};
183
```

Fig. 19.29 How to modify a database (part 4 of 10).

```
184
                  // execute query
185
                 oleDbDataAdapter1.UpdateCommand.ExecuteNonQuery();
186
187
                 statusTextBox.Text += "\r\nQuery successful\r\n";
188
              }
189
              else
190
                 statusTextBox.Text += "\r\nYou may only update " +
191
                     "an existing record. Use Find to locate the" +
192
                     "record, then modify the information and " +
193
                     "press Update.\r\n";
194
           }
195
196
           catch ( System.Data.OleDb.OleDbException ex )
197
           {
198
              Console.WriteLine( ex.StackTrace );
199
              statusTextBox.Text += ex.ToString();
200
           }
201
202
        } // end of updateButton Click
203
204
        private void clearButton_Click( object sender,
205
              System.EventArgs e )
206
        {
207
           idTextBox.Clear();
208
           ClearTextBoxes();
209
        }
210
211
        private void helpButton_Click( object sender,
212
              System.EventArgs e )
213
        {
214
           statusTextBox.AppendText(
215
              "\r\nClick Find to locate a record\r\n" +
216
              "Click Add to insert a new record.\r\n" +
217
              "Click Update to update the information in a record "
218
              + "\r\nClick Clear to empty the textboxes" );
219
        }
220
221
        public void Display( DataSet dataSet )
222
        {
223
           try
224
           {
225
              // get the first DataTable - there will always be one
226
              DataTable dataTable = dataSet.Tables[ 0 ];
227
228
              if ( dataTable.Rows.Count != 0 )
229
              {
230
                 int recordNumber = ( int ) dataTable.Rows[ 0 ][ 0 ];
231
232
                 idTextBox.Text = recordNumber.ToString();
233
                 firstTextBox.Text =
234
                     ( string ) dataTable.Rows[ 0 ][ 1 ];
235
                 lastTextBox.Text =
236
                     ( string ) dataTable.Rows[ 0 ][ 2 ];
237
                 addressTextBox.Text =
Fig. 19.29 How to modify a database (part 5 of 10).
```

```
238
                    ( string ) dataTable.Rows[ 0 ][ 3 ];
239
                 cityTextBox.Text =
240
                    ( string ) dataTable.Rows[ 0 ][ 4 ];
241
                 stateTextBox.Text =
242
                    ( string ) dataTable.Rows[ 0 ][ 5 ];
243
                 postalTextBox.Text =
244
                    ( string ) dataTable.Rows[ 0 ][ 6 ];
245
                 countryTextBox.Text =
246
                    ( string ) dataTable.Rows[ 0 ][ 7 ];
247
                 emailTextBox.Text =
248
                     ( string ) dataTable.Rows[ 0 ][ 8 ];
249
                 homeTextBox.Text =
250
                    ( string ) dataTable.Rows[ 0 ][ 9 ];
251
                 faxTextBox.Text =
252
                    ( string ) dataTable.Rows[ 0 ][ 10 ];
253
              }
254
255
              else
256
                 statusTextBox.Text += "\r\nNo record found\r\n";
257
           }
258
259
           catch( System.Data.OleDb.OleDbException ex )
260
           {
261
              Console.WriteLine( ex.StackTrace );
262
              statusTextBox.Text += ex.ToString();
263
           }
264
265
        } // end of Display
266
267
       public void ClearTextBoxes()
268
        {
269
           firstTextBox.Clear();
270
           lastTextBox.Clear();
271
           addressTextBox.Clear();
272
           cityTextBox.Clear();
273
           stateTextBox.Clear();
274
           postalTextBox.Clear();
275
           countryTextBox.Clear();
276
           emailTextBox.Clear();
277
           homeTextBox.Clear();
278
           faxTextBox.Clear();
279
        }
280 }
```

Fig. 19.29 How to modify a database (part 6 of 10).

| Find Add                                                                                                    | Undate                                                                                 | Clear                                                                               | Help                   |
|----------------------------------------------------------------------------------------------------|----------------------------------------------------------------------------------------|-------------------------------------------------------------------------------------|------------------------|
|                                                                                                    | opuaro                                                                                 | Cical                                                                               | Trop                   |
| ID Number:                                                                                                    |                                                                                        |                                                                                     |                        |
| First name:                                                                                                    | New                                                                                    |                                                                                     |                        |
| Last Name:                                                                                                    | User                                                                                   |                                                                                     |                        |
| Address:                                                                                                    | 123 So                                                                                 | meStreet                                                                            |                        |
| City:                                                                                                    | SomeCi                                                                                 | ity                                                                                 |                        |
| State/Province:                                                                                                    | SomeS                                                                                  | tate                                                                                |                        |
| Postal Code:                                                                                                    | 99999                                                                                  |                                                                                     |                        |
| Country:                                                                                                    | SomeC                                                                                  | ountry                                                                              |                        |
| Email:                                                                                                    | new.us                                                                                 | er@isp.com                                                                          |                        |
| Home Phone:                                                                                                    | 999-55                                                                                 | 5-9999                                                                              |                        |
| Fax Number:                                                                                                    | 777-55                                                                                 | 5-7777                                                                              |                        |
| Sending query: INSERT INTC<br>address, city, stateorprovince,<br>homephone, faxnumber) VALL<br>'SomeCity', 'SomeState', '999<br>'new.user@isp.com', '999-555<br>Query successful | ) addresses (f<br>. postalcode, i<br>JES ('New', 'L<br>19', 'SomeCou<br>-9999', '777-5 | irstname, lastnam<br>country, emailadd<br>Jser', '123 SomeS<br>ntry',<br>i55-7777') | e,<br>ress,<br>treet', |

Fig. 19.29 How to modify a database (part 7 of 10).

| AddressB                                                                         | look                                                                                                    | š                                                                                          | ė                                                                                    | _ 🗆 ×                    |
|----------------------------------------------------------------------------------|----------------------------------------------------------------------------------------------------|--------------------------------------------------------------------------------------------|--------------------------------------------------------------------------------------|--------------------------|
| Find                                                                             | Add                                                                                                    | Update                                                                                     | Clear                                                                                | Help                     |
| IC                                                                               | ) Number:                                                                                                    |                                                                                            |                                                                                      |                          |
| F                                                                                | irst name:                                                                                                    |                                                                                            |                                                                                      |                          |
| L                                                                                | ast Name:                                                                                                    | Doe                                                                                        |                                                                                      |                          |
|                                                                                  | Address:                                                                                                    |                                                                                            |                                                                                      |                          |
|                                                                                  | City:                                                                                                    |                                                                                            |                                                                                      |                          |
| Stal                                                                             | te/Province:                                                                                                   |                                                                                            |                                                                                      |                          |
| Po                                                                               | ostal Code:                                                                                                    |                                                                                            |                                                                                      |                          |
|                                                                                  | Country:                                                                                                    |                                                                                            |                                                                                      |                          |
|                                                                                  | Email:                                                                                                    |                                                                                            |                                                                                      |                          |
| Ho                                                                               | me Phone:                                                                                                    |                                                                                            |                                                                                      |                          |
| Fa                                                                               | x Number:                                                                                                    |                                                                                            |                                                                                      |                          |
| Sending qu<br>address, ci<br>homephon<br>'SomeCity',<br>'new.user@<br>Query succ | uery: INSERT INT<br>ty, stateorprovinc<br>, faxnumber) VA<br>'SomeState', '99<br>Pisp.com', '999-5!<br>cessful | TO addresses (f<br>e, postalcode,<br>LUES ('New', 'l<br>999', 'SomeCou<br>55-9999', '777-5 | irstname, lastnam<br>country, emailado<br>Jser', '123 SomeS<br>intry',<br>i55-7777') | e,<br>Iress,<br>Itreet', |

Fig. 19.29 How to modify a database (part 8 of 10).

| Find                                                                                           | Add                                                                                               | Update                                                                                  | Clear                                                                             | Help                   |
|------------------------------------------------------------------------------------------------|---------------------------------------------------------------------------------------------------|-----------------------------------------------------------------------------------------|-----------------------------------------------------------------------------------|------------------------|
| ID N                                                                                           | lumber:                                                                                           | 3                                                                                       |                                                                                   |                        |
| Firs                                                                                           | t name:                                                                                           | John                                                                                    |                                                                                   |                        |
| Las                                                                                            | t Name:                                                                                           | Doe                                                                                     |                                                                                   |                        |
| Ac                                                                                             | ldress:                                                                                           | 456 Bro                                                                                 | adway                                                                             |                        |
|                                                                                                | City:                                                                                             | Anytow                                                                                  | n                                                                                 |                        |
| State/                                                                                         | Province:                                                                                         | USA                                                                                     |                                                                                   |                        |
| Post                                                                                           | al Code:                                                                                          | 12345                                                                                   |                                                                                   |                        |
| Co                                                                                             | ountry:                                                                                           | Any Co                                                                                  | untry                                                                             |                        |
| E                                                                                              | imail:                                                                                            | someor                                                                                  | ie@isp.com                                                                        |                        |
| Home                                                                                           | e Phone:                                                                                          | 123-45                                                                                  | 5-7890                                                                            |                        |
| FaxI                                                                                           | Number:                                                                                           | 987-654                                                                                 | 4-3210                                                                            |                        |
| Sending quer<br>address, city,<br>homephone,<br>'SomeCity', 'S<br>'new.user@is<br>Query succes | y: INSERT INT<br>stateorprovince<br>faxnumber) VAL<br>omeState', '999<br>p.com', '999-55<br>ssful | D addresses (f<br>, postalcode, l<br>UES ('New', 'L<br>99', 'SomeCou<br>5-9999', '777-5 | irstname, lastnam<br>country, emailadd<br>Jser', 123 SomeS<br>ntry',<br>55-7777') | e,<br>ress,<br>treet', |

Fig. 19.29 How to modify a database (part 9 of 10).

| Find                                                                            | Add                                                                                                    | Update                                                                                            | Clear                                                              | Help              |
|---------------------------------------------------------------------------------|----------------------------------------------------------------------------------------------------|---------------------------------------------------------------------------------------------------|--------------------------------------------------------------------|-------------------|
| IC                                                                              | )<br>Number:                                                                                               | 3                                                                                                 |                                                                    |                   |
| F                                                                               | ïrst name:                                                                                                 | John                                                                                              |                                                                    |                   |
| L                                                                               | ast Name:                                                                                                  | Doe                                                                                               |                                                                    |                   |
|                                                                                 | Address:                                                                                                   | 656 Cente                                                                                         | er St.                                                             |                   |
|                                                                                 | City:                                                                                                    | Anytown                                                                                           |                                                                    |                   |
| Sta                                                                             | te/Province:                                                                                               | USA                                                                                               |                                                                    |                   |
| Po                                                                              | ostal Code:                                                                                                | 12345                                                                                             |                                                                    |                   |
|                                                                                 | Country:                                                                                                   | Any Coun                                                                                          | try                                                                |                   |
|                                                                                 | Email:                                                                                                    | someone                                                                                           | @isp.com                                                           |                   |
| Ho                                                                              | ome Phone:                                                                                                 | 123-456-7                                                                                         | 7890                                                               |                   |
| Fa                                                                              | x Number:                                                                                                  | 987-654-3                                                                                         | 3210                                                               |                   |
| Sending q<br>lastname='<br>stateorprov<br>emailaddre<br>faxnumber<br>Query succ | uery: UPDATE ac<br>Doe', address='80<br>vince='USA', post<br>ss='someone@is<br>='987-654-3210'\<br>cessful | Idresses SET first<br>56 Center St.', city<br>alcode='12345', c<br>p.com', homephor<br>wHERE id=3 | name ='John',<br>:='Anytown',<br>:ountry='Any Co<br>ne='123-456-78 | puntry',<br>390', |

#### Fig. 19.29 How to modify a database (part 10 of 10).

Event handler **findButton\_Click** performs the **SELECT** query on the database for the record associated with the **string** in **lastTextBox**. This represents the lastname of the person whose record the user wishes to retrieve. Line 72 invokes method **Clear** of class **DataSet** to empty the **DataSet** of any prior data. Lines 76–78 modify the text of the SQL query to perform the appropriate **SELECT** operation. This statement is executed by the **OleDbDataAdapter** method **Fill** (line 82). Notice how a different overload of that method has been used in this situation. Only the **DataSet** to be filled is passed as an argument. Finally, the **TextBox**es are updated with a call to method **Display** (line 85).

Methods addButton\_Click and updateButton\_Click perform INSERT and UPDATE operations, respectively. Each method uses members of class OleDbCommand to perform operations on a database. The instance properties InsertCommand and UpdateCommand of class OleDbDataAdapter are instances of class OleDbCommand.

Property **CommandText** of class **OleDbCommand** is a **string** that represents the SQL statement that the **OleDbCommand** object executes. Method **addButton\_Click** sets this property of **InsertCommand** to execute the appropriate **INSERT** statement on the database (lines 113–128). Method **updateButton\_Click** sets this property of

**UpdateCommand** to execute the appropriate **UPDATE** statement on the database (lines 165–177).

Method **ExecuteNonQuery** of class **OleDbCommand** performs the action speciby CommandText. Hence, INSERT fied the statement defined bv oleDbDataAdapter1.InsertCommand.CommandText handler in event addButton Click line 136 invokes is executed when method oleDbDataAdapter1.InsertCommand.ExecuteNonQuery. Similarly, the **UPDATE** statement defined by **oleDbDataAdapter1.DeleteCommand.Com**mandText in event handler updateButton Click is executed bv oleDbDataAdapter1.UpdateCommand.ExecuteNonQuery (line 185).

The application's **Help** button prints instructions in the console at the bottom of the application window (lines 214–218). The event handler for this button is **helpButton\_Click**. The **Clear** button clears the text out of the **TextBox**es. This event handler is defined in the method **clearButton\_Click** and uses the helper function **ClearTextBoxes** (line 211).

# 19.8 Reading and Writing XML Files

A powerful feature of ADO.NET is its ability to convert data stored in a datasource to XML. Cclass **DataSet** of namespace **System.Data** provides methods **WriteXml**, **ReadXml** and **GetXml**, which enable developers to create XML documents from datasources and to convert data from XML into datasources. The application of Fig. 19.30 populates a **DataSet** with statistics about baseball players then writes the data to a files as XML. The application also displays the XML in a **TextBox**.

```
1
    // Fig. 19.30 XMLWriter.cs
2
   // Demonstrates generating XML from an ADO.NET DataSet
3
4
   using System;
5
   using System.Drawing;
6
   using System.Collections;
7
   using System.ComponentModel;
8
   using System.Windows.Forms;
9
   using System.Data;
10
11
   public class XMLWriter : System.Windows.Forms.Form
12
13
       private System.Data.OleDb.OleDbConnection baseballConnection;
14
       private System.Data.OleDb.OleDbDataAdapter playersDataAdapter;
15
       private System.Data.OleDb.OleDbCommand oleDbSelectCommand1;
16
       private System.Data.OleDb.OleDbCommand oleDbInsertCommand1;
17
       private System.Data.OleDb.OleDbCommand oleDbUpdateCommand1;
18
       private System.Data.OleDb.OleDbCommand oleDbDeleteCommand1;
19
       private System.Data.DataSet playersDataSet;
20
       private System.Windows.Forms.DataGrid playersDataGrid;
21
       private System.Windows.Forms.Button writeButton;
22
       private System.Windows.Forms.TextBox outputTextBox;
```

Fig. 19.30 Application that writes an XML representation of a DataSet to a file.

```
23
       private System.ComponentModel.Container components = null;
24
25
       public XMLWriter()
26
       {
27
          11
28
          // Required for Windows Form Designer support
29
          11
30
          InitializeComponent();
31
32
          // open database connection
33
          baseballConnection.Open();
34
35
          // fill DataSet with data from OleDbDataAdapter
36
          playersDataAdapter.Fill( playersDataSet, "Players" );
37
38
          // bind DataGrid to DataSet
39
          playersDataGrid.SetDataBinding( playersDataSet, "Players" );
40
41
       }
42
43
       // Visual Studio .NET-generated code
44
45
       // The main entry point for the application.
46
       [STAThread]
47
       static void Main()
48
       {
49
          Application.Run(new XMLWriter());
50
       3
51
52
       // write XML representation of DataSet when button clicked
53
      private void writeButton Click(object sender, System.EventArgs e)
54
       {
55
          // write XML representation of DataSet to file
56
          playersDataSet.WriteXml( "Players.xml" );
57
58
          // display XML in TextBox
59
          outputTextBox.Text += "Writing the following XML:\n\n" +
60
             playersDataSet.GetXml() + "\n\n";
61
62
       }
63
    }
```

Fig. 19.30 Application that writes an XML representation of a DataSet to a file.

|   |           | Write to XM | /L            |          |
|---|-----------|-------------|---------------|----------|
|   |           |             | 1×            |          |
|   | firstName | lastName    | battingAverag | playerID |
| • | John      | Doe         | 0.375         | 1        |
|   | Jack      | Smith       | 0.223         | 2        |
|   | George    | O'Malley    | 0.444         | 3        |
| * | 0         |             |               |          |
|   |           |             |               |          |
| • |           |             |               |          |

#### Fig. 19.30 Application that writes an XML representation of a **DataSet** to a file.

The **XMLWriter** constructor (lines 25-41) establishes a connection to the **Baseball** database on line 33. Line 36 uses method **Fill** of class **OleDbDataAdapter** to populate **playersDataSet** with data from the **Players** table in the **Baseball** database. Line 39 binds the **playersDataGrid** to **playersDataSet** to display the information to the user.

Method writeButton\_Click defines the event handler for the Write to XML button. When the user clicks this button, line 56 invokes **DataSet** method WriteXml, which generates an XML representation of the data contained in the **DataSet** and writes the XML to the specified file. Figure 19.31 shows this XML representation. Each **Players** element represents a record in the **Players** table. The **firstName**, **last-Name**, **battingAverage** and **playerID** elements correspond to the fields of the same names in the **Players** database table.

```
1
    <?xml version="1.0" standalone="yes"?>
2
    <NewDataSet>
3
       <Plavers>
4
          <firstName>John</firstName>
5
          <lastName>Doe</lastName>
 6
          <battingAverage>0.375</battingAverage>
7
          <playerID>1</playerID>
8
       </Players>
9
       <Players>
10
          <firstName>Jack</firstName>
11
          <lastName>Smith</lastName>
12
          <battingAverage>0.223</battingAverage>
13
          <playerID>2</playerID>
14
       </Players>
15
       <Players>
16
          <firstName>George</firstName>
17
          <lastName>O'Malley</lastName>
18
          <battingAverage>0.444</battingAverage>
```

Fig. 19.31 XML document generated from DataSet in XMLWriter.

# 19<playerID>3</playerID>20</Players>

#### 21 </NewDataSet>

#### Fig. 19.31 XML document generated from DataSet in XMLWriter.

# SUMMARY

- A database is an integrated collection of data. A database management system (DBMS) provides mechanisms for storing and organizing data.
- Today's most popular database systems are relational databases.
- A language called Structured Query Language (SQL) is used almost universally with relational database systems to perform queries and manipulate data.
- A programming language connects to, and interacts with, relational databases via an interface software that facilitates communications between a database management system and a program.
- C# programmers communicate with databases and manipulate their data using ADO.NET.
- A relational database is composed of tables. A row of a table is called a record.
- A primary key is a field that contains unique data that cannot be duplicated in other records.
- Each column of the table represents a different field (or attribute).
- The primary key can be composed of more than one column (or field) in the database.
- SQL provides a complete set of commands enabling programmers to define complex queries to select data from a table. The results of a query are commonly called result sets (or record sets).
- A one-to-many relationship between tables indicates that a record in one table can have many records in a separate table.
- A foreign key is a field for which every entry in one table has a unique value in another table and where the field in the other table is the primary key for that table.
- The simplest format of a **SELECT** query is

#### **SELECT \* FROM** tableName

where the asterisk (\*) indicates that all columns from *tableName* should be selected and *tableNa-me* specifies the table in the database from which the data will be selected.

- To select specific fields from a table, replace the asterisk (\*) with a comma-separated list of the field names to select.
- Programmers process result sets by knowing in advance the order of the fields in the result set. Specifying the field names to select guarantees that the fields are always returned in the specified order, even if the actual order of the fields in the database table(s) changes.
- The optional **WHERE** clause in a **SELECT** query specifies the selection criteria for the query. The simplest format of a **SELECT** query with selection criteria is

SELECT fieldName1, fieldName2, ... FROM tableName WHERE criteria

- The WHERE clause condition can contain operators <, >, <=, >=, =, <> and LIKE. Operator LIKE is used for pattern matching with wildcard characters percent (%) and underscore (\_).
- A percent character (%) in a pattern indicates that a string matching the pattern can have zero or more characters at the percent character's location in the pattern.
- An underscore ( \_ ) in the pattern string indicates a single character at that position in the pattern.

 The results of a query can be arranged in ascending or descending order using the optional ORDER BY clause. The simplest form of an ORDER BY clause is

SELECT fieldName1, fieldName2, ... FROM tableName ORDER BY field ASC SELECT fieldName1, fieldName2, ... FROM tableName ORDER BY field DESC

where **ASC** specifies ascending order, **DESC** specifies descending order and *field* specifies the field on which the sort is based. The default sorting order is ascending, so **ASC** is optional.

• Multiple fields can be used for ordering purposes with an ORDER BY clause of the form

**ORDER BY** field1 sortingOrder, field2 sortingOrder, ...

- The WHERE and ORDER BY clauses can be combined in one query.
- A join merges records from two or more tables by testing for matching values in a field that is common to both tables. The simplest format of a join is

SELECT fieldName1, fieldName2, ...
FROM table1, table2
WHERE table1.fieldName = table2.fieldName

in which the **WHERE** clause specifies the fields from each table that should be compared to determine which records will be selected. These fields normally represent the primary key in one table and the corresponding foreign key in the other table.

- If an SQL statement uses fields with the same name from multiple tables, the field name must be fully qualified with its table name and a dot operator (.).
- An **INSERT** statement inserts a new record in a table. The simplest form of this statement is

**INSERT INTO** tableName (fieldName1, fieldName2, ..., fieldNameN) **VALUES** (value1, value2, ..., valueN)

where *tableName* is the table in which to insert the record. The *tableName* is followed by a comma-separated list of field names in parentheses. The list of field names is followed by the SQL keyword **VALUES** and a comma-separated list of values in parentheses.

- SQL statements use a single quote (') as a delimiter for strings. To specify a string containing a single quote in an SQL statement, the single quote must be escaped with another single quote.
- An **UPDATE** statement modifies data in a table. The simplest form for an **UPDATE** statement is

**UPDATE** tableName **SET** fieldName1 = value1, fieldName2 = value2, ..., fieldNameN = valueN **WHERE** criteria

where *tableName* is the table in which to update a record (or records). The *tableName* is followed by keyword **SET** and a comma-separated list of field name/value pairs in the format *fieldName* = *value*. The **WHERE** clause *criteria* determine the record(s) to update.

• A **DELETE** statement removes data from a table. The simplest form for a **DELETE** statement is

**DELETE FROM** tableName **WHERE** criteria

where *tableName* is the table from which to delete a record (or records). The **WHERE** *criteria* determine which record(s) to delete.

• MySQL is an open source DBMS written in C/C++ and provides an extremely fast low-tier User Interface to the database.

- SQLServer 2000 is a Microsoft product designed for easy integration with Web applications. Of particular interest to C# programmers is the library of specially optimized code Microsoft has provided for interfacing with SQLServer.
- Oracle9i is a commercial database system in which all types of content are supported, users can make changes to databases through an online interface, and strong protocols are used to ensure security.
- Microsoft Access 2000<sup>™</sup> is an easy-to-use Office 2000<sup>™</sup> database program.
- System.Data, System.Data.OleDb and System.Data.SqlClient are the three main namespaces in ADO.NET.
- The first approach to ADO.NET programming has class **DataSet** of the **System.Data** namespace at its core. Instances of this class are in-memory caches of data.
- The advantage of using class **DataSet** is that it is a disconnected way to modify the contents of a datasource.
- The second approach to ADO.NET programming uses **OleDbCommand** of the **System.Da**-**ta.OleDb** namespace. SQL statements are executed directly on the datasource.
- Fewer connections and more operations make the first approach the better choice. More connections and fewer operations make the second approach the better choice.
- The **System.Data.SqlClient** namespace is specially designed optimized code to interact with an SQLServer. Both interfacing levels and security checks are eliminated with **System.Da-ta.SqlClient** to enhance performance.
- **System.Data.OleDb** is safer, general interfacing to any database.
- It is safe to assume that something written using classes in namespace **OleDb** can be directly converted to use classes in namespace **SqlClient**.
- Use the <Add Connection> option to create a database connection in the "Data Link Properties" window.
- Use the **Data Adapter Configuration Wizard** to set up an **OleDbDataAdapter** and generate queries.
- If a **DataSet** needs to be named, use the instance property **DataSetName**.
- **OleDbCommands** commands are what the **OleDbDataAdapter** executes on the database in the form of SQL queries.
- Instance property **TableMappings** of class **OleDbDataAdapter** is a **DataTableCollection** and is used to create **DataTableMappings**.
- DataColumnMappings are used to convert data from a database to a DataSet and vice versa.
- Instance property **Parameters** of class **OleDbCommand** is a collection of **OleDb- Parameter** objects. Adding them to an **OleDbCommand** is an optional way to have parameters to a command, instead of creating a lengthy, complex command string.
- **OleDbCommand** instance property **Connection** is set to the **OleDbConnection** that the command will be executed on, and the instance property **CommandText** is set to the SQL query that will be executed on the database.
- **OleDbDataAdapter** method **Fill** retrieves information from the database, and the **OleDb-Connection** is associated with and places it in the **DataSet** provided as an argument.
- DataGrid method SetDataBinding binds a DataGrid to a data source.
- Method **Clear** of class **DataSet** is called to empty the **DataSet** of any prior data.

- The instance properties **InsertCommand** and **UpdateCommand** of class **OleDbData-Adapter** are instances of class **OleDbCommand**.
- Property CommandText of class OleDbCommand is the string that represents the SQL statement to be executed.
- Method **ExecuteNonQuery** of class **OleDbCommand** is called to perform the action specified by **CommandText** on the database.
- C# has the ability to readily convert data in a datasource to XML and vice versa.
- Method **WriteXml** of class **DataSet** writes the XML representation of the **DataSet** instance to the first argument passed to it. This method had several overloads that allow an output source and a character encoding for the data to be specified.
- Method ReadXml of class DataSet reads the XML representation of the first argument passed to it into ots own DataSet. This method has several overloads that allow an input source and a character encoding for the data to be specified.

# **TERMINOLOGY**

% SOL wildcard character \_ SQL wildcard character AcceptChanges method of DataRow AcceptChanges method of DataSet AcceptChanges method of DataTable ADO.NET AND Application Programming Interface ASC ASC (ascending order) ascending order (ASC) asterisk (\*) atomic operation attribute cache Crystal Reports Clear method of DataSet column column number column number in a result set CommandText method of OleDbCommand CommandText property of OleDbCommand commit a transaction connect to a database Connection Connection property of OleDbCommand CrystalDecisions.Windows.Forms.CrystalReportViewer class data attribute database database management system (DBMS) database table DataColumn class DataColumnMapping class DataGrid class DataRow class

DataRowCollection class DataSet class DataSetName property of DataSet DataTable class DataTableCollection class DataTableMapping class DB2 default sorting order is ascending DELETE DELETE FROM DeleteCommand property of OleDbAdapter DESC disconnected distributed computing system escape character ExecuteNonQuery method of OleDbCommand ExecuteNonQuery property of OleDbCommand ExecuteReader method of OleDbCommand ExecuteScalar method of OleDbCommand field Fill method of OleDbAdapter FROM fully qualified name GetXml method of DataSet GROUP BY Informix in-memory cache INSERT INTO **INSERT INTO operation** InsertCommand property of OleDbAdapter interface ItemArray property of DataRow joining tables LIKE locate records in a database match the selection criteria Merge records from Tables Microsoft SQL Server MySOL **OleDbCommand** class OleDbConnection class **OleDbDataAdapter** class **OleDbDataReader** class **OleDbParameter** class Oracle ORDER BY ordered ordering of records Parameters property of OleDbParameter pattern matching

Chapter 19

percent (%) SQL wildcard character primary key query query a database ReadXml method of DataSet record record set Refresh method of DataGrid RejectChanges method of DataRow RejectChanges method of DataTable relational database relational database model relational database table result set result sets roll back a transaction row Rows property of DataTable rows to be retrieved SELECT select select all fields from a table SelectCommand property of OleDbAdapter selecting data from a table selection criteria SET SET keyword SetDataBinding method of DataGrid single quote character SQL (Structured Query Language) SQL keywords SQL statement SqlConnection class square brackets in a query Structured Query Language (SQL) Sybase System. Data namespace System.Data.OleDb namespace System.Data.Sqlclient namespace table table column table in which record will be updated table row TableMappings property of OleDbAdapter tableName . fieldName Tables property of DataSet tree structure underscore (\_) SQL wildcard character UPDATE Update method of OleDbDataAdapter

UpdateCommand property of OleDbAdapter VALUES WHERE WriteXml method of DataSet XML document

# SELF-REVIEW EXERCISES

- **19.1** Fill in the blanks in each of the following statements:
  - a) The most popular database query language is \_\_\_\_\_\_.
  - b) A table in a database consists of \_\_\_\_\_ and \_\_\_\_
  - c) Databases can be manipulated in C# as \_\_\_\_\_ objects.
  - d) Use class \_\_\_\_\_\_ to display data graphically in C#.
  - e) SQL keyword \_\_\_\_\_\_ is followed by the selection criteria that specify the records to select in a query.
  - f) SQL keyword \_\_\_\_\_\_ specifies the order in which records are sorted in a query.
  - g) Selecting data from multiple database tables is called \_\_\_\_\_\_ the data.
  - h) A \_\_\_\_\_\_ is an integrated collection of data that is centrally controlled.
  - i) A \_\_\_\_\_\_ is a field in a table for which every entry has a unique value in another table and where the field in the other table is the primary key for that table.
  - j) Namespace \_\_\_\_\_ contains special classes and interfaces for manipulating SQLServer databases in C#.
  - k) C# uses \_\_\_\_\_\_ to transmit data between datasources.
  - 1) Namespace \_\_\_\_\_\_ is C#'s general interfacing to a database.
- **19.2** State which of the following are *true* or *false*. If *false*, explain why.
  - a) In general, ADO.NET is a disconnected model.
  - b) SQL can implicitly convert fields with the same name from two or mores tables to the appropriate field.
  - c) Only the **UPDATE** SQL statement can commit changes to a database.
  - d) Executing **OleDbCommands** is not a transaction process.
  - e) DataSets can implicitly convert XML data read with method ReadXml into its tables.
  - f) **SELECT** statements can merge data from multiple tables.
  - g) Crystal Reports is an example of a DBMS.
  - h) An OleDbDataAdapter can Fill a DataSet.
  - i) All of a **DataRow**'s values can be implicitly assigned with the instance property **ItemArray**.
  - j) SQLServer is an example of a managed provider.
  - k) Because C# uses a disconnected model, **OleDbConnections** are optional.
  - 1) It is always faster to assign a value to a variable than to instantiate a new **object**.

# ANSWERS TO SELF-REVIEW EXERCISES

19.1 a) SQL. b) rows, columns. c) DataSet. d) DataGrid. e) WHERE. f) ORDER BY.
g) joining. h) database. i) foreign key. j) System.Data.Sql. k) XML. l) System.Data.OleDb.

**19.2** a) True. b) False. In a query, not providing fully-qualified names for fields with the same name from two or more tables is an error. c) False. **INSERT** and **DELETE** change the database too. Do not confuse the SQL **Update** statement with method **OleDbDataAdapter.Update**. d)

True. e) False. The **DataSet** must be **Clear**ed first or the **DataRows** must be explicitly updated. f) True. g) False. Crystal Reports creates graphical/Web representations of data. h) True. i) True. j) True. k) False. This class is required to connect to a database. l) True.

# **EXERCISES**

**19.3** Using the techniques shown in this chapter, define a complete query application for the Authors.mdb database. Provide a series of predefined queries with an appropriate name for each query-displayed in a **System.Windows.Forms.ComboBox**. Also allow the user to supply their own queries and add them to the **ComboBox**. Provide any queries you feel are appropriate.

**19.4** Using the techniques shown in this chapter, define a complete query application for the **Books.mdb** database. Provide a series of predefined queries with an appropriate name for each query displayed in a **System.Windows.Forms.ComboBox**. Also, allow users to supply their own queries and add them to the **ComboBox**. Provide the following predefined queries:

- a) Select all authors from the **Authors** table.
- b) Select all publishers from the **Publishers** table.
- c) Select a specific author and list all books for that author. Include the title, year and ISBN number. Order the information alphabetically by title.
- d) Select a specific publisher and list all books published by that publisher. Include the title, year and ISBN number. Order the information alphabetically by title.
- e) Provide any other queries you feel are appropriate.

**19.5** Modify Exercise 19.4 to define a complete database manipulation application for the **Books.mdb** database. In addition to the querying capabilities, the user should be able to edit existing data and add new data to the database. Allow the user to edit the database in the following ways:

- a) Add a new author.
- b) Edit the existing information for an author.
- c) Add a new title for an author (remember that the book must have an entry in the AuthorISBN table). Be sure to specify the publisher of the title.
- d) Add a new publisher.
- e) Edit the existing information for a publisher.

For each of the preceding database manipulations, design an appropriate GUI to allow the user to perform the data manipulation.

**19.6** Modify the address book example of Fig. 19.20 to enable each address book entry to contain multiple addresses, phone numbers and e-mail addresses. The user of the program should be able to view multiple addresses, phone numbers and e-mail addresses. [*Note:* This is a large exercise that requires substantial modifications to the original classes in the address book example.]

**19.7** Create an application that allows the user to modify all fields of a database using a transaction process model. The user should be able to find, modify and create entries. The GUI should include buttons **Accept Changes** and **Reject Changes**. Modifications to the datasource should be made when the user clicks **Accept Changes** by invoking method **Update** of the **OleDbDataAdapter** object. The **DataSet**'s **AcceptChanges** method should be invoked *after* changes are made to the datasource.

**19.8** Write a program that allows the user to graphically modify a database through an XML text editor. The GUI should be able to display the contents of the database and commit any changes to the XML text to the database.

# **BIBLIOGRAPHY**

Archer, Tom, Inside C#. Redmond, Washington: Microsoft Press, 2001.

- Blaha, M. R.; W. J. Premerlani; and J. E. Rumbaugh, "Relational Database Design Using an Object-Oriented Methodology," *Communications of the ACM*, Vol. 31, No. 4, April 1988, pp. 414–427.
- Codd, E. F., "A Relational Model of Data for Large Shared Data Banks," *Communications of the ACM*, June 1970.
- Codd, E. F., "Further Normalization of the Data Base Relational Model," in *Courant Computer Science Symposia*, Vol. 6, *Data Base Systems*. Upper Saddle River, N.J.: Prentice Hall, 1972.
- Codd, E. F., "Fatal Flaws in SQL," Datamation, Vol. 34, No. 16, August 15, 1988, pp. 45-48.
- Conrad, James et al., Introducing .NET. Birmingham, UK: Wrox Press, 2000.
- Deitel, H. M., Operating Systems, Second Edition. Reading, MA: Addison Wesley Pubishing, 1990.
- Date, C. J., An Introduction to Database Systems. Reading, MA: Addison Wesley Pubishing, 1981.
- Date, C. J., An Introduction to Database Systems, Seventh Edition. Reading, MA: Addison Wesley Pubishing, 2000.
- Harvey, Burton et al., C# Programming With the Public Beta. Birmingham, UK: Wrox Press, 2000.
- Microsoft Developer Network Library > .NET Framework SDK. <msdn.microsoft.com/ library/default.asp>
- MySQL Manual. <www.mysql.com/doc/>

Oracle Technology Network > Documentation. <otn.oracle.com/docs/content.html>

Relational Technology, INGRES Overview. Alameda, CA: Relational Technology, 1988.

- Stonebraker, M., "Operating System Support for Database Management," *Communications of the ACM*, Vol. 24, No. 7, July 1981, pp. 412–418.
- Visual Stufio .NET > ADO.NET Overview. <msdn.microsoft.com/vstudio/nextgen/ technology/adoplusdefault.asp>
- Winston, A., "A Distributed Database Primer," UNIX World, April 1988, pp. 54-63.